# 创业板上市公司业务办理指南第1号

—信息披露业务办理

为规范深圳证券交易所(以下简称本所)创业板上市公司(以下简称上市公司)及其他信息披露义务人的业务办理 行为,明确业务办理程序,提高工作透明度,做好上市公司 服务工作,根据《公司法》《证券法》《上市公司信息披露管 理办法》、本所《创业板股票上市规则》(以下简称《上市规 则》)等有关规定,制定本业务办理指南。

一、信息披露业务办理一般规定

(一) 信息披露平台

上市公司应当使用本所信息披露业务技术平台的"创业 板业务专区"(以下简称为业务专区)提交信息披露申请。 为确保上市公司在网上业务中能正确标识实体身份,保障办 理各项网上业务的安全性,本所向上市公司发放"身份认证 系统数字证书"(以下简称数字证书)。数字证书应用于本所 面向上市公司开放的各项网上业务,如网上信息披露申请、 网络投票等。

上市公司可通过深圳证券数字证书认证中心办理与数字证书相关的业务,如申领、挂失、冻结等,可以直接与信息公司联系(联系电话:0755-88820030,网站:

http://ca.szse.cn/)。

(二) 信息披露方式

信息披露分为直通披露和非直通披露两种方式。直通披露是指上市公司按照本所相关规定,将应当对外披露的公告 通过本所技术平台直接提交给指定披露媒体,本所进行事后 审查的信息披露方式,也称为信息披露直通车。非直通披露 是指上市公司提交的公告需经本所登记确认后提交给指定 披露媒体,本所进行事前审查的信息披露方式。

本所上市公司信息披露原则上采用直通披露方式,最近 一期信息披露考核结果为 D 的上市公司除外。如上市公司出 现公司治理不健全、内部控制薄弱、涉嫌多项违法违规行为、 公司信息披露受到市场广泛质疑、拒不配合监管等严重影响 上市公司信息披露质量情形的,本所可将其调出直通车披露 主体范围。

(三) 信息披露申请时间

1. 直通披露

早间披露时段(6:00~8:00):允许上市公司提交拟 披露日期为当日、次一日或次一交易日的信息披露申请,如 申请的拟披露日期为当日且是直通披露的,经上市公司复核 通过后,将于当日上午开市前在指定信息披露网站披露。

午间披露时段(8:00~11:30):允许上市公司提交拟披露日期为当日、次一日或次一交易日的信息披露申请,如申请的拟披露日期为当日且是直通披露的,经上市公司复核通过后,将于当日下午开市前在指定信息披露网站披露。

晚间披露时段(11:30~20:30):允许上市公司提交拟披露日期为当日、次一日、次一交易日的信息披露申请,对于 直通披露的,经上市公司复核通过后,将于次一交易日上午 开市前在指定信息披露网站披露;

单一非交易日或连续非交易日的最后一日时段(12:00~ 16:00):允许上市公司提交拟披露日期为次一交易日的直通 披露申请,经上市公司复核通过后,将于次一交易日上午开 市前在指定信息披露网站披露。

2. 非直通披露

对于非直通披露的相关公告,上市公司可以在交易日午间或下午3:00~5:00提交。

3. 定期报告特殊规定

对于所有含有定期报告公告类别的信息披露申请, 仅能 在计划披露日的前一交易日提交, 且披露日期必须选择公告 提交日的次一日或次一交易日。

(四) 信息披露流程

1. 准备公告文件及报备材料

上市公司及相关信息披露义务人应遵照本所《上市规则》 及相关公告格式等要求编写公告文件及准备报备材料。

2. 公告提交

(1) 登录网上业务专区

上市公司经办人以数字证书方式登录业务专区,登录方 式见附件 1。点击进入"信息披露业务"选择"信息披露申 请",如图 1-1 所示:

| REAL REAL REAL REAL REAL REAL REAL REAL | ₩28m<br>「「」<br>「」<br>「」<br>「」<br>「」<br>「」<br>「」<br>」<br>」<br>」<br>」<br>」<br>」<br>」<br>」<br>」<br>」<br>」<br>」<br>」 | 市公司专区                    |             |               |       |         |                |                                  | X        |
|-----------------------------------------|----------------------------------------------------------------------------------------------------|--------------------------|-------------|---------------|-------|---------|----------------|----------------------------------|----------|
| 雷雨                                      | (LOW RELAT                                                                                                    | 公司請許批判                   | 法审规和        | <u>nsn</u>    | m i   | BEFFIRE | 補信告末           | 2273242                          | 500m     |
| 0.5920                                  |                                                                                                    |                          |             |               |       |         |                |                                  |          |
| 本版工作时                                   | (8): 临时停城中国                                                                                                    | 1:00                     |             |               |       |         |                |                                  |          |
| 信息披露机                                   | 版:<br>在总统建设地                                                                                                    |                          | 中南阪本状       | 25 <u>9</u> 8 |       | ~       |                |                                  |          |
| 柳双日                                     | 和於時間是一個項目<br>业務办理公开                                                                                              | 019-12-18 🔳              | <b>采</b> 查找 | <u>1</u> 93   | E.    | ~       | 0 <u>8</u> 000 | s v                              | MH.      |
| 信息披露                                    | SE 机燃用器专用向行                                                                                                    |                          |             |               |       |         |                | (                                | + 新建設置中満 |
| 1. 定期目<br>2. 更多关<br>3. 白田調              | (四)                                                                                                    | 成正常有一个的。<br>1. 可以通过改正的部件 | no den gran |               |       |         |                |                                  | 8        |
|                                         | 0.022318                                                                                                    | 编(5/83R3m)/(             | 10328634    | 使交济最          | wheel | 中诸极不动态  | 市市状态           | 12                               | 19/12    |
| 3 9                                     | NC20170315-121PU[M88-1805_                                                                                       | 2019-12-17 09:06:47      | 2019-12-17  | 1             | 李秋市南  | 出藏交     | 持市道            | 四史   胡波 🔍   杨定                   | O HERE   |
| 7 50                                    | ipami 2019-12-10,09-54                                                                                           | 2019-12-13 20:36:28      | 2019-12-16  | 1             | 奉访审查  | 已線來     | 拍車道            | 1612   SCO 0   KAM               |          |
| 3 50                                    | ilpante, 2019-12-10, 09-54                                                                                       | 2019-12-13 11:10:31      | 2019-12-13  | 1             | 事动审查  | Ellip   | 特审查            | 15-22   15-28 <sup>6</sup>   44m | 0 ms     |

图 1-1: 登录网上业务专区示例

(2) 创建信息披露申请

进入"信息披露申请"后,选择"新建披露申请",系统将出现"信息披露申请"页面,如图 1-2 所示:

#### 信息披露申请详细信息

| 公司代码:                                                                        | 300001.                                              | 公司請称:               | 特铝硬A                     | 公司申查英型士                                                             | 奉后审查                                   | *经办人                                                 | : (#E        |             |
|------------------------------------------------------------------------------|------------------------------------------------------|---------------------|--------------------------|---------------------------------------------------------------------|----------------------------------------|------------------------------------------------------|--------------|-------------|
| *20:                                                                         | 0755                                                 | * 415               | -4444                    | * (VIIC 1                                                           | 65473214                               | · 伊切                                                 | 1111111      | 111         |
| *电子邮件:                                                                       | 1@163.COM                                            | *披露纷廓:              | 0                        | * 新麻田和 :                                                            | 0                                      | *加速费日素                                               | te l         | E           |
| ★ 使用 # 使用 # 使用 # 使用 # 使用 # 使用 # 使用 # 使用                                      | 2 Eeste 2 +st                                        | ₩₩ ① 上海证券授          | ○ 延伸目報 □ 機械              | 如田田 [] 香港南部 20大                                                     | 公摄 📋 其它和族的                             | 0.971                                                |              | MILLER      |
|                                                                              |                                                      |                     |                          | States and                                                          |                                        |                                                      | 12.          |             |
| errenden<br>ik de                                                            | (1999年年年1997年))<br>1999年1月<br>1999年1月                | 1.10分割中請將交換3        | Etanas Ilia<br>Mistr     | 回平均力推荐杂意,MIX感                                                       | 223386988.9<br>92592                   | 54574274545.<br>#6002                                | )<br>1284/18 | 18/17       |
| nanese<br>K<br>X                                                             | anwekëni(E)<br>Kat                                   | 1.他始重中清晰文质:         | 25466488.054<br>#9356    | 思本的力量的 <b>业</b> 量,和次委                                               | 오리가에스프랑, 키<br>국민주민                     | 后端当年的为事后来登。<br>事成代之                                  | )<br>政務項回    | 19/1        |
| (1)<br>(1)<br>(1)<br>(1)<br>(1)<br>(1)<br>(1)<br>(1)<br>(1)<br>(1)           | (18)1年6月18月1日(注)(<br>1945年<br>列表                     | 4.966-889-668-298-3 | 出力事前举音,列出事<br>关到出际       | 875596688   NXS                                                     | 交看为自己审查,例<br>审查并型                      | 后端的本投为事后来表。<br>单核状态                                  | 〕<br>15提4版   | 路作          |
| +<br>第<br>第<br>1<br>1<br>1<br>1<br>1<br>1<br>1<br>1<br>1<br>1<br>1<br>1<br>1 | (1997年19月2日)(王)(<br>1997年<br>列表<br>計信息               | a 新新聞 中 時 載 次 勝 3   | Ethennen fille<br>Hilton | 204535-2000<br>2015<br>2015<br>2015<br>2015<br>2015<br>2015<br>2015 | 交看为皇后亲亲,则<br>常意来型                      | 后端的本投为事后来看。<br>单核状态                                  | 〕<br>数增填版    | * T82       |
|                                                                              | (第1)第三世第2月(1日)(日)(日)(日)(日)(日)(日)(日)(日)(日)(日)(日)(日)(日 | ● 時期目前の支援           | 21269 (1225)             | 845058688.803<br>845.75.87.87<br>845.87                             | 0.000000000000000000000000000000000000 | 后, 第四 平 20 1 第 2 4 2 4 2 4 2 4 2 4 2 4 2 4 2 4 2 4 2 | )<br>52492   | • 195<br>Bµ |

图 1-2: 创建信息披露申请示例

该页面中"公司代码"及"公司简称"为系统自动填写,

上市公司应填写拟披露日期、是否申请停牌、拟披露报刊等 信息,如果自动显示的经办人不是实际办理人,则应修改页 面中经办人信息(上市公司应当准确填写经办人手机号码, 本所将通过该手机号码短信通知上市公司经办人信息披露 申请办理进展情况)。

(3) 添加公告类别

点击"新增公告类别",将出现备选的公告类别页面, 如图 1-3 所示:

| 的这公告问题 通知及建立中国 展开 收起             |       | Elles                   | 2mmili                                                     |                                                                                                    |                                                |        |
|----------------------------------|-------|-------------------------|------------------------------------------------------------|----------------------------------------------------------------------------------------------------|------------------------------------------------|--------|
|                                  |       | • 加<br>里<br>来<br>明<br>史 | <ul> <li>(1) (1) (1) (1) (1) (1) (1) (1) (1) (1)</li></ul> | anstraj(12:000000<br>Augustantes<br>Augustantes | 887120127980<br>19. hlife=113<br>19. hlife=113 |        |
| 01 憲法學校央校2                       | 1     | -                       | (M.D. (M.F.)                                               | #0.82                                                                                                    |                                                | 18/1   |
| 05.股东大会                          |       | -166.00                 | Property in                                                |                                                                                                    |                                                | March. |
| 07 28                            |       |                         |                                                            |                                                                                                    |                                                |        |
|                                  | (CO.) |                         |                                                            |                                                                                                    |                                                |        |
| 11 mm.Htt                        |       |                         |                                                            |                                                                                                    |                                                |        |
| 11 重要、回要、向常人员皮质                  | 4     |                         |                                                            |                                                                                                    |                                                |        |
| 15.800种间、油油、风险性示事油               |       |                         |                                                            |                                                                                                    |                                                |        |
| 17 服務325604895429                |       |                         |                                                            |                                                                                                    |                                                |        |
| 19 BASIMER                       |       |                         |                                                            |                                                                                                    |                                                |        |
| 21.重大资产重任                        |       |                         |                                                            |                                                                                                    |                                                |        |
| 23 月融行                           |       |                         |                                                            |                                                                                                    |                                                |        |
| 25 與他重大鄉境                        | 1.8   |                         |                                                            |                                                                                                    |                                                |        |
| 27 公司当期最佳的文件                     |       |                         |                                                            |                                                                                                    |                                                |        |
| 29 m n 4040                      |       |                         |                                                            |                                                                                                    |                                                |        |
| SE MERGER HEREET                 |       |                         |                                                            |                                                                                                    |                                                |        |
| The statement and management and | (*)   |                         |                                                            |                                                                                                    |                                                |        |

图 1-3: 添加公告类别示例 1

上市公司有两种方式查询所需的公告类别:

①按照"公告类别"树状结构体系(依据创业板公司管理部内部的业务类别编号排序,该体系将随着业务的发展而不断更新)查询、选择;

②使用搜索功能,输入需要查询的公告类别的名称中的 关键字,例如输入"股东大会",再点击右侧的"搜索"按 钮,页面将会展示公告类别树状体系中所有名称中含有"股东大会"字样的公告类别,便于上市公司在较少的类别中选取所需的公告类别。如图 1-4 所示:

注意:上市公司办理业务时,只能选取公告小类,即名称前的数字编号为6位的公告类别。

|                                                                                                    | MARCHINE: MOT HOAD                                                                                            | EIN                                 | 告補刑                                                             |                                                 |                                       |      |
|----------------------------------------------------------------------------------------------------|----------------------------------------------------------------------------------------------------|-------------------------------------|-----------------------------------------------------------------|-------------------------------------------------|---------------------------------------|------|
| 股东大央<br>(原始结單 32条) ○ 05 股东大会                                                                                                    | -                                                                                                    | • 111<br>12<br>12<br>12<br>12<br>12 | <ul> <li>(1) 日本会社会社会社会社会社会社会社会社会社会社会社会社会社会社会社会社会社会社会社</li></ul> | SUNITE: REALEN<br>ME: EXECTION<br>SUMOCTARI "28 | REALONARE<br>R. HERREALS<br>ROLL RANA |      |
| <ul> <li>0501 版示大会議知<br/>050101 重奏会は<br/>050103 取先或員<br/>050501 召开初か大会<br/>051101 自動投稿の22</li> <li>0515 販売大会的の表<br/>051501 1%以上自<br/>051503 走期股行<br/>051505 走期股行<br/>051505 取得限分;<br/>051509 取得限分;</li> <li>0521 販売大会に以22<br/>052101 服命大会</li> <li>052101 服命大会に以22</li> </ul> | (2) 日井設市大会的通知(単約由意)<br>事会建設召开会対反方大会的通知(<br>(加盟守住公告(裏后申書)<br>)<br>) (一) (二) (二) (二) (二) (二) (二) (二) (二) (二) (二 | 90                                  | 学习成立                                                            | <b>樂的</b> 名称                                    | 9 <u>895</u>                          | 1972 |

#### 图 1-4:添加公告类别示例 2

找到所需的公告类别后,可通过以下三种方式添加到该 页面右侧的"已选公告类别"列表中:

双击该公告类别;

选中所需公告类别然后点击中间的" 一";

③用鼠标拖拽至右侧的"已选公告类别"列表中。

如图 1-5 所示:

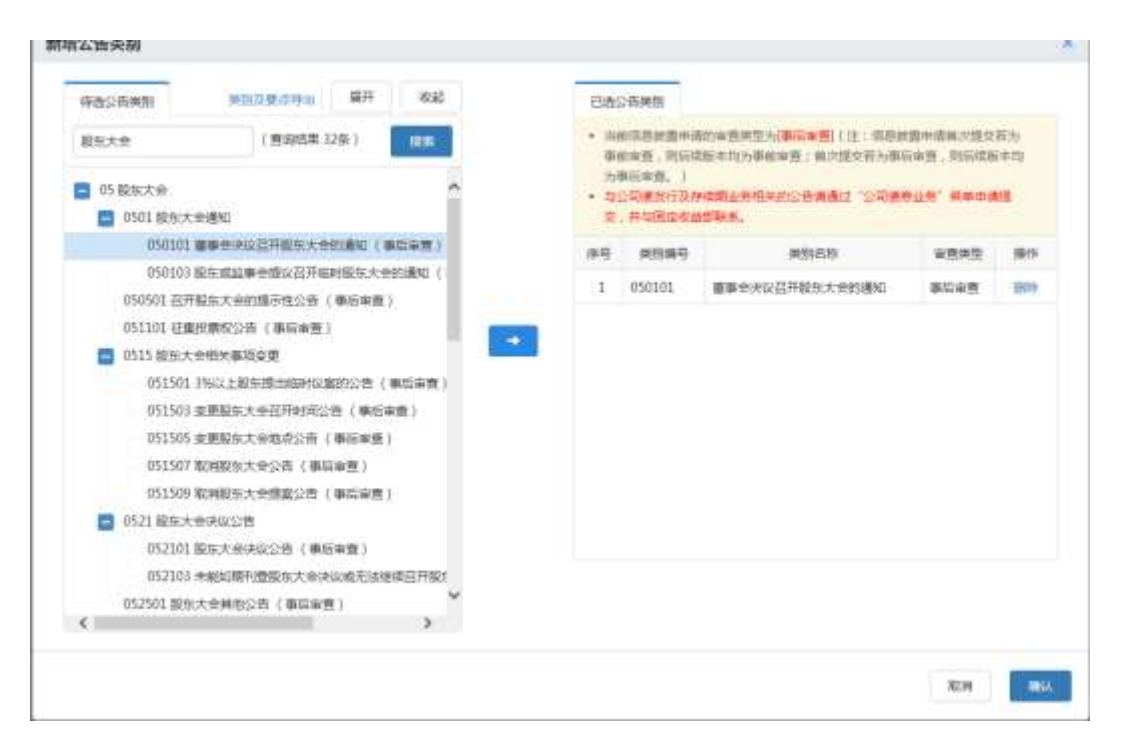

图 1-5:添加公告类别示例 3

如果本所为这些公告类别提供了相应的备查规则,所有 对应的规则将会显示在"已选公告类别"下侧的"规则备查 列表"中(以发布时间倒序排列)。

当上市公司添加了所有所需的"公告类别"后,点击"确认"按钮,将返回"信息披露申请"页面,如图 1-6 所示:

信息披露申请详细信息

| 公司代码                                                                                    | : 300001                                                                                                    | 公司箇称:                                 | 特锐德A                                                                                                    | 公司审查规型;                                                        | 專后常查                                             | *昼の人 :                           | 98                                                   |                                                         |
|-----------------------------------------------------------------------------------------|----------------------------------------------------------------------------------------------------|---------------------------------------|----------------------------------------------------------------------------------------------------|----------------------------------------------------------------|--------------------------------------------------|----------------------------------|------------------------------------------------------|---------------------------------------------------------|
| · 29                                                                                    | : 0755                                                                                                    | *电话:                                  | 4444                                                                                                    | * 传真:                                                          | 65473214                                         | * 手机                             | 1111111                                              | 1111                                                    |
| *电子邮件                                                                                   | : 1@163.COM                                                                                                    | *被握的数:                                | 0                                                                                                    | *报餐份数:                                                         | 0                                                | *规续置日期:                          |                                                      |                                                         |
| N#重新刊<br>进公告奏                                                                           | 1: 67 (2009)); 67 (40))<br>(1)                                                                                                    | 時間 🗆 日朝近時間                            | 0 使单目相 0 条板                                                                                                    | 如何 口 義勇南部 副大                                                   | 公理 🗌 其它的统                                        | <b>武昭刊</b>                       | 4                                                    | ▶ 新聞公告後日                                                |
| Contractor of Contractor                                                                | Reading The Association of the Table of the Association of the Association of the                                                                                                    | I I I I I I I I I I I I I I I I I I I | And a local diversity of the second second s | WITCH BOOM AND A MARKED AND AND AND AND AND AND AND AND AND AN | - second differences in the second               | Colored Harry March 44411 (1971) | the state                                            |                                                         |
| 948 893 9<br>94 9                                                                       |                                                                                                    | 11(注:但但把握中证                           | 國口國交石力事前本查<br>供別名称                                                                                                    | ,到后或版本均为那些审查                                                   | ; 國以將交苦为潮道<br>軍豪美型                               | B由香,先后这后本均为承认<br>编想状态            | 后审查。)<br>印建城镇                                        | 操作                                                      |
| 94180279<br>941 1                                                                       | 150111 1000-000                                                                                                    | 11日: 医根肥脂中闭<br>(月前三大合约)病内             | 通び通交石小事総書章<br>単記名称                                                                                                    | ,到后续版本均为都能审查                                                   | · 截均路交石为铜。<br>审查关型<br>                           | 5申查,先后成后本均为承5<br>审核状态   4        | 日申 <u>事。)</u><br>日期期限<br>末期項                         | 945<br>809 1222                                         |
| ■結底をおま<br>非量 1<br>2                                                                     | 中国日本語を見たり、第三番目<br>単数期間<br>050101 第一番目<br>030101 第一番目の<br>11日日の<br>11日日<br>11日日<br>11日日<br>11日<br>11日日<br>11日<br>11<br>11 | 11(注:成熟的新中部<br>(开始生大会的新和              | AGISB                                                                                                    | ,到后或版本均为事实来表                                                   | · 國內塔交石为報道<br>审查关型<br>原后审查<br>原后审查               | ing . Redetished                 | 日本五、 )<br>13期48日<br>末期日<br>未期日<br>未期日                | 945<br>979 1222                                         |
| ##18年2月<br>##<br>1<br>2<br>規則協調                                                         | 127月2日の日本<br>第25月1日<br>0550101<br>0900101<br>国际会社会会<br>直列1表                                                                                                    | 11 (12:13日12日本中国<br>1716年十月42日第10     | (1) 1日 2 在 入田 2 在 入田 2 在 2 在 入田 2 在 2 在 2 在 2 在 2 在 2 在 2 在 2 在 2 在 2                                                                                                    | ,到后过数本12为事件来看                                                  | - <u>第175</u> 4273-9446<br>第五章单型<br>第五章章<br>第五章章 | 196 7536511548<br>19575 1        | 日本方、 )<br>日時頃日<br>木道日<br>木道日<br>木道日                  | 945<br>994 1933<br>994 1937                             |
| ##1<br>1<br>2<br>規則各1<br>意波画文                                                           | 11日前には19月2日)<br>11日前には19月2日<br>11日前には19月2日<br>11日前に19月2日<br>11日前に19月2日<br>11日前に19月2日<br>11日前に19月2日<br>11日前に<br>11日前に19月2日<br>11日前に19月2日<br>11日前に19月1日<br>11日前に19月1日<br>11日前に19月11日<br>11日前に19月11日<br>11日前に19月11日<br>11日前に19月11日<br>11日前に19月11日<br>11日前に19月11日<br>11日前に19月11日<br>11日前に19月11日<br>11日前に19月11日<br>11日前に19月11日<br>11日前に19月11日<br>11日前日<br>11日前日前日日<br>11日前日日<br>11日前日<br>11日前日日<br>11日前日<br>11日前日<br>11日前日日<br>11日前日<br>11日前日<br>11日前日<br>11日前日<br>11日前日<br>11日前日<br>11日前日<br>11日前日<br>11日前日<br>11日前日<br>11日前日<br>11日前日<br>11日前日<br>11日前日日<br>11日前日<br>11日前日<br>11日前日<br>11日前日<br>11日前日<br>11日前日<br>11日前日<br>11日前日日<br>11日前日日<br>11日前日<br>11日前日日<br>11日前日<br>11日前日日<br>11日                      | (円嵌=★会好)前位                            | 通过国文石力學組本證<br>通過条章                                                                                                    | , Plijdmatshika an                                             | - 18.715交石大場6<br>中在中型<br>単石市後<br>単石市後<br>単石市金    | and percenter.as                 | 日申志. )<br>日胡娘母<br>木袋田<br>木袋田                         | * 1424                                                  |
| 時間後期<br>非号 1<br>1<br>2<br>規則協引<br>総設置文<br>2<br>1<br>単一一一一一一一一一一一一一一一一一一一一一一一一一一一一一一一一一一 | 11日前には単型が単位単型が単位単単<br>単型制度<br>050101<br>030101<br>車型列表<br>小中信用肥<br>11日のの単大を2000-11日の                                                                                                    |                                       |                                                                                                    | Pindertinderen<br>Referir er an Deni                           | -8115223480<br>94245<br>94545<br>94545           |                                  | 日本方、 )<br>日期項目<br>平項目<br>未項目<br>()<br>()<br>()<br>() | 945<br>809 41319<br>809 41319<br>809 41319<br>809 41319 |

#### 图 1-6 添加公告类别示例 4

该页面将显示已经添加的"公告类别"和选择这些公告 类别可能需要参考的规则列表,并提供上市公司上传文件的 区域。

如果上市公司发现本次选取的公告类别有误,可以点击 相应公告类别右侧的"删除"按钮予以删除,如需添加其他 公告类别,可以点击"添加公告类别"进行添加。

上市公司应当完整、准确地选择公告类别,不得错选、 漏选公告类别,不得以直通披露公告类别代替事前审查公告 类别。

(4) 公告类别自查

公告类别添加完成后,应逐项确认已经选取的公告类别 对应的披露要点和需提交的材料是否齐备,并完成数据填报 (如适用),在提交公告前完成公告类别自查工作。

点击公告类别右端的"披露要点"链接,将显示图 1-7 所示页面:

#### 董事会决议召开股东大会的通知

| (1) 調査<br>(第1111)                             | ※便純新为了提取形式單級加重用提進上市公司子<br>第一上述信單基少的降低不確于就新业务快速成之(                                                                                                    | 2世水天1950年頃,不代春秋州形式春秋的土田里<br>2日,上市公司董事会在英保证经册信号的真实。 | (4)及妻求,上市公司董师会应该放露任何或可能<br>准确、同整、政时、公平。              | 时经济者做出投济决策有量大制                                              |
|-----------------------------------------------|----------------------------------------------------------------------------------------------------|----------------------------------------------------|------------------------------------------------------|-------------------------------------------------------------|
| -                                             |                                                                                                    | FRR4                                               |                                                      | 2011                                                        |
| ı                                             | 在充分、完整披露现际大会所有提醒的异体内容;<br>资产级权购货和出售、对外投资等都很时,应在8<br>以预计值代替。                                                                                                    | 在股东大会通知发布前已被握的线路,应流明线<br>6段的含额和价幅等要素确定后再发出股东大会通    | 累的披露时间,披露披体和公告名称。                                    | 〇巻〇巻〇石勝用                                                    |
| 要挑                                            | 交的材料                                                                                                    |                                                    |                                                      |                                                             |
| 1. 11<br>11. 11                               | 交的材料是上市公司支持和新进行为式性重接的最<br>法。                                                                                                    | 医女件囊素,公司可以补充统计认为对反因要决则                             | 有意大新闻的任何相关资料,上市公司首都会后                                | 這樣在上述材料真实、意識、同                                              |
| -                                             |                                                                                                    | 高表成文的材料                                            |                                                      | 100 U.                                                      |
| 1                                             | ●●●☆ギギネ井的に+ 白のゆび                                                                                                    |                                                    |                                                      | 0.0.03.0368                                                 |
| tme                                           |                                                                                                    |                                                    |                                                      | 04010104                                                    |
| 规                                             | 19备查列表<br>报数据项                                                                                                    |                                                    |                                                      |                                                             |
| 规                                             | 18番曲列表<br>1根数据项<br>*开始图: 〇 m时 〇 布里                                                                                                    | *并会日期:                                             | ◎ *服玉大会词集                                            | <ul> <li>人: 通路体</li> </ul>                                  |
| 加店堆                                           | 18番査列表<br>18版規模項<br>*Fe2版: ○ mit ○ mit<br>PF2M版: ○ mit ○ mit                                                                                                    | *开会日期 : .                                          | 重。<br>"报车大会码集                                        | A: 484                                                      |
| 加店堆                                           | 明备査列表<br> 根数据項<br>*开始数型: ○ mit ○ mit ○ mit<br>#K2min() ( 回)<br>#K2min() ( 回)                                                                                                    | *开会日端:                                             | ① *报先大会运费                                            | <ul> <li>() () () () () () () () () () () () () (</li></ul> |
| 「「「「「」」を                                      | 86番査列表<br> 形数据項<br>*Fe装型:○■■1 ○ 年度<br>#K型式日:                                                                                                    | *并会日期:                                             | 10000000000000000000000000000000000000               | ۸: <u>#</u> 8%                                              |
| 「「「「」」を                                       | 1888 査列表<br>1888 査列表<br>*FestE: ○ 単时 〇 年度<br>2922 注日:                                                                                                    | *并会日期:                                             | ·設立大会石倉<br>(1756-4390)                               | A: 續速編<br>11922),                                           |
| 规/<br>告 4 · · · · · · · · · · · · · · · · · · | (日本) 10 (1000-1000)       (日本) 10 (1000-1000)       (日本) 10 (1000-1000) <td>*开会日题:<br/></td> <td>*設定大会当業<br/>1 比和田可,進士住意公司業系(0755-4390)<br/>*設定大会以業務(7)</td> <td><ul> <li>人: 通送條</li> <li>1192),</li> <li>(金子以南):</li> </ul></td> | *开会日题:<br>                                         | *設定大会当業<br>1 比和田可,進士住意公司業系(0755-4390)<br>*設定大会以業務(7) | <ul> <li>人: 通送條</li> <li>1192),</li> <li>(金子以南):</li> </ul> |

#### 图 1-7 公告类别自查示例

上市公司应对页面中提示的"披露要点""需提交的材料"进行逐项检查,并依据该次披露的实际情况点击左侧的 "是""否""不适用"选项,如对照此处的披露要点发现已 准备好的文件不符合要求,应对原文件进行修改,如文件已 上传,还应进行替换操作。如页面中提示需进行填报数据项, 应准确、完整的录入相关数据。

该页面同时提供上传新的文件的功能(注意:该页面中的上传文件列表是本次信息披露申请过程中上传的所有文

件,包括其他公告类别的文件),审查结束后,点击"保存" 即可保存本次自查结果,否则点击"返回"将不会保存审查 结果。"保存"或"返回"后,都将返回"信息披露申请" 页面。

(5) 文件上传

在对所有公告类别完成自查后,上市公司点击"上传文 件"按钮将公告文件及报备材料上传,部分公告类别配置了 文件列表模板,此时只需要点击文件列表右边的"上传"按 钮即可。对于带有盖章或签名的报备材料(如相关决议、中 介机构报告、合同文件、协议或批文等),上市公司还可以 通过传真方式向本所提交。上市公司应当保证该电子文档与 原件完全一致。

上市公司在上传信息披露文件时,不同的公告文件或报 备材料应当拆分成独立的电子文档,且电子文档名应与相关 公告或报备材料的标题一致。

上市公司上传公告文件及报备材料后,应当准确选择上 传的文件的披露渠道(登报、上网、报备、优先显示),相 关说明见附件2。

如果上市公司点击"信息披露申请"页面中的"下一步" 按钮,出现如图 1-8 所示页面:

| uliyan | 599J       |                                                |                |            | -                                      | A MINISTRATION OF DRAWN |
|--------|------------|------------------------------------------------|----------------|------------|----------------------------------------|-------------------------|
| HER OF | 1998 Parks | 世型为( <b>市场课度</b> )(注:包括成最年前四次接交数为事故审查。则后前就++5为 | 中的审查:在为他会成为中国  | ny . Hidda | 10000000000000000000000000000000000000 |                         |
| #9     | 09435      | 間部市市                                           | <b>米市</b> (2回) | WELLS      | 858495                                 | 50                      |
| 1      | 050101     | www.ani/co.Filide.e.dembed                     | WEWR           |            | 1000                                   | -                       |

## 图 1-8 文件上传示例

该提示表示经办人未完成公告类别中披露要点或未通 过公告填报数据项检查,红色底色标注未完成的公告类别。

如果未完成信息披露申请的填写、自查,也可选择"保存",待完成后提交。上市公司可以对已经进行的操作结果 进行预览。

(6) 停牌申请

涉及停复牌的相关公告不能直通披露。如业务专区判断 上市公司当次信息披露申请符合直通披露要求,并且上市公 司同时提出了停复牌申请,系统将会给予提示:"您选择的 公告类型为事后审查公告,不需要申请停复牌,如需申请停 复牌,请调整公告类别,或联系监管人员。"

上市公司信息披露的同时如需停复牌,应当在提交信息 披露申请时,在"是否申请停牌"处选择需停复牌,并确定 停复牌时间。

如无信息披露情形下,上市公司可按照以下路径申请停 牌:"信息披露业务—临时停牌申请"。

点击"临时停牌申请"后,显示图 1-9 所示页面:

| 译相记号文<br>stoce.cach | 8月<br>1日21日<br>1日21日<br>1月21日<br>1月21日<br>1月21<br>1月21 | 市公司专区                           |            |         | -    | Children and Children and Child | -       |                                      |
|---------------------|----------------------------------------------------------------------------------------------------|---------------------------------|------------|---------|------|----------------------------------------------------------------------------------------------------|---------|--------------------------------------|
|                     | inesettors                                                                                                    | 公司机械业务                          | 16 (BRIER) | 100.000 | ENVE | Manager .                                                                                                    | 公司の言    | ALCO NO.                             |
| 2019#12月1           | 然带被压中调                                                                                                    |                                 |            |         |      |                                                                                                    | and the | ×187 1.                              |
|                     | GHERTE                                                                                                    |                                 |            |         |      |                                                                                                    |         |                                      |
| 曲页导航                | 信息故園纳集                                                                                                    |                                 |            |         |      |                                                                                                    |         |                                      |
| 院上現在                | 除化物色色有价模型                                                                                                    | 业务通知                            |            |         |      |                                                                                                    |         | E.B.s.s                              |
| <sup>他们接着</sup>     | 业务D理公开<br>信息披露考试购评                                                                                                    | iii oodfoodf1233  <br>iii 13132 |            |         |      |                                                                                                    |         | 2018-09-09-1405<br>2016-09-09-1405   |
| 金文短載<br>使改定符        | 当世 16 世<br>交更迁 市 新 松 市 酒                                                                                                    | asafsafæsaf i 🔁 23412 ii        |            |         |      |                                                                                                    |         | 3010-03-03-14-03<br>3010-03-03-14-03 |
| 退出系统                |                                                                                                    | 副式投资通知                          | C          |         |      |                                                                                                    |         | 2216-79-62 11:15                     |
| (CXCH)              | 85                                                                                                    | (Rel)<br>autri (                |            |         |      |                                                                                                    |         | 2014-08-30 10:12<br>2014-08-30 10:12 |
| 中国新的市               | 調心市                                                                                                    | 雕迹逆和                            |            |         |      |                                                                                                    |         | <b>#</b> \$?**                       |

#### 图 1-9 停牌申请示例 1

点击"新增临时停牌申请",如图 1-10 所示:

#### 临时停碑申请详细信息

| <ol> <li>(1) (1) (1) (1) (1) (1) (1) (1) (1) (1)</li></ol> | 2号 *** 約束戸道氏行い後、市坊会<br>用于塔文協利後は市後、出身相関連<br>使用中の副優交通道中最后、売業用的<br>優久提起中最后、勝利公司送承系書書<br>20回後的中華美、備刊高空の登録<br>20回後的中華美、備刊高空の登録 | 2.希望传 " 的第三级印刷银币<br>由此中计划300分发动,的在那<br>文·考虑中场的Windle 平。<br>为。<br>—————————————————————————————————— | 8月1日日の1日日の1日日<br>1月1日日の1日日の1日日<br>1月1日の1日日の1日日<br>1月1日の1日の1日日の1日日の1日日の1日日の1日日の1日日の1日日の1日日の | GREETERAN<br>GAMA GE. |             |                |   |
|------------------------------------------------------------|----------------------------------------------------------------------------------------------------|----------------------------------------------------------------------------------------------------|--------------------------------------------------------------------------------------------|-----------------------|-------------|----------------|---|
| 2019                                                       | 300001                                                                                                    | 27389 -                                                                                             | THE R.A.                                                                                   |                       | *纪0人:       | き目             |   |
| ·38                                                        | 0755                                                                                                    | 电话:                                                                                                 | 4644                                                                                       |                       | *疫真:        | 65473214       |   |
| *王代)                                                       | 1111111111                                                                                                    | 电子邮件:                                                                                               | 10163.COM                                                                                  |                       |             |                |   |
| ***                                                        | 1501(#08                                                                                                    | 伸伸自制                                                                                                | 2019-12-18                                                                                 | 8                     | * (8000)(1) | WINF.          | ¥ |
| ****                                                       | 1948                                                                                                    |                                                                                                    |                                                                                            |                       |             |                |   |
| 神師法昭                                                       |                                                                                                    |                                                                                                    |                                                                                            |                       |             |                |   |
|                                                            |                                                                                                    |                                                                                                    |                                                                                            |                       |             | 0124U-1814 500 | 9 |
| ITH:                                                       | ▲ 上行文件                                                                                                    |                                                                                                    |                                                                                            |                       |             |                |   |
| 1014 .                                                     | - LITAN                                                                                                    |                                                                                                    |                                                                                            |                       |             |                |   |

(18) 「「「「」(19)」

图 1-10 停牌申请示例 2

填写"停牌日期""停牌时间""停牌说明",然后提交即可。

上市公司在无信息披露情形下申请停牌后,应当及时披 露停牌公告。

(7) 公告提交

经办人对所有的公告类别逐一自查后,点击"信息披露 申请"页面的"下一步"按钮,将显示"提交"页面。

提交页面在"信息披露申请"页面中增加已添加公告类 别的自查结果的内容,供经办人确认。经办人如不予确认, 可以返回进行修改。

确认后点击"提交"按钮,此时系统将全面检查该信息 披露申请是否满足直通披露的要求。如果上市公司处于停牌 状态,则还需要关注是否需要复牌,同时系统也将进行提示, 如图 1-11 所示:

| ananı 5 com              | S HEARE O THERE O IS                  | THE R WORMBRET TOR                                                                |                  |         |           |            |      |               |
|--------------------------|---------------------------------------|-----------------------------------------------------------------------------------|------------------|---------|-----------|------------|------|---------------|
| 書公告美聞                    |                                       |                                                                                   |                  | -10     |           |            | +    | 100), (LAND   |
| ACCESSION 1842           | ····································· | 8                                                                                 | ×                | Ren.    |           | -          | e. 1 |               |
| 1 070101 =<br>1 070101 = | NA-7410 SEATON C                      | 臺公司設置处于接続状态。本次是古需要申還<br>发展時期偏端電中通過使爆結?如需要,請在<br>指板線,並用下包括一串接導加減 ,与交易<br>這款某件获得的意! | 994)<br>12<br>15 | 10      | and skip. | 1.5        | IMR. | 84<br>88 1020 |
|                          |                                       | <b>R</b> Ø 7                                                                      | <b></b>          |         |           |            | ľ    | * 1929        |
| RESAUCERSE               | ons to a webby the philling -         | WARF LOOMET. N X ANDESS                                                           |                  | 1.01124 | a in the  | 12/11/02/1 |      |               |
| 10 SARD                  | 52                                    | 元件系                                                                               | 211              | 建制      | -         |            | RENT | 18er          |
| ¥.                       | 1948-03010-2443                       | ICAN CREEKING                                                                     | 2                | 2       |           | 23         | -    | -             |

图 1-11 公告提交示例

上市公司如需申请股票停复牌,则必须返回"信息披露 申请"页面勾选"申请停复牌",并设置停复牌日期和时间, 同时添加与停复牌业务相关的公告类别。

(8) 公告复核(直通披露适用)

上市公司经办人提交申请后,如果该信息披露申请符合 直通披露标准,系统将显示如图 1-12 所示页面:

| 1.000 |                                                 |                                                              |                                            |                                                                                                    | 1.92                                                                                                    |                                                                                                    |       | 11 HING                                                                                                    |
|-------|-------------------------------------------------|--------------------------------------------------------------|--------------------------------------------|----------------------------------------------------------------------------------------------------|----------------------------------------------------------------------------------------------------|----------------------------------------------------------------------------------------------------|-------|----------------------------------------------------------------------------------------------------|
| (RS   | 22                                              |                                                              | EXELAN                                     |                                                                                                    |                                                                                                    |                                                                                                    |       | TITE                                                                                                    |
|       |                                                 |                                                              | _                                          | 1                                                                                                    |                                                                                                    |                                                                                                    |       |                                                                                                    |
|       | 提示信息                                            | k:                                                           |                                            |                                                                                                    |                                                                                                    |                                                                                                    |       |                                                                                                    |
|       | 0                                               | 提交成功,请提                                                      | 層公司复核人员复核                                  |                                                                                                    |                                                                                                    |                                                                                                    |       |                                                                                                    |
|       |                                                 | 本业务属于信息故<br>依靠教止时间前契                                         | 露寨后审查业务,需要公司其他数字证书的<br>标此业务,契核之后将直接发送给指定信息 | 持有人在直通<br>按图媒体。                                                                                                    |                                                                                                    |                                                                                                    |       |                                                                                                    |
|       |                                                 | 请法理德要短信授                                                     | 醋的雙板人员                                     | 1000                                                                                                    |                                                                                                    |                                                                                                    | 100   |                                                                                                    |
|       | 350                                             | 回 证券事务代表                                                     |                                            |                                                                                                    | 822/18                                                                                                    | 11.2                                                                                                    | 1.000 | 不透明                                                                                                    |
|       | 110.0                                           | 12 mag                                                       |                                            |                                                                                                    |                                                                                                    |                                                                                                    |       | 200                                                                                                    |
|       |                                                 | □ 信息波識処の/                                                    |                                            |                                                                                                    |                                                                                                    |                                                                                                    |       |                                                                                                    |
|       | -                                               |                                                              |                                            |                                                                                                    |                                                                                                    |                                                                                                    |       |                                                                                                    |
|       |                                                 |                                                              |                                            | 42                                                                                                    |                                                                                                    |                                                                                                    | 104   |                                                                                                    |
|       | -                                               | _                                                            |                                            |                                                                                                    |                                                                                                    | 4.2                                                                                                    |       | THE                                                                                                    |
|       | n×8×2 м=0.<br>) ±992×84522<br>90×845-22293<br>4 | 探ス高校<br>(1)<br>(1)<br>(1)<br>(1)<br>(1)<br>(1)<br>(1)<br>(1) | 提示信息                                       | 提示信息<br>超交成功),请担股公司复核人员复核<br>半点例量子信息改革用的复数人员复核<br>半点例量子信息改革用的最佳中,需要公司其他数字信用的<br>感觉就出时间的繁荣比论多。繁忙之后将重编历话的推注情题<br>通话程度更近论的繁忙之多。繁忙之后将重编历话的推注情题<br>通话程度更近论的繁忙之多。繁忙之后将重编历话的推注情题<br>通话程度更近论多大型等问题<br>「 信息就最佳の人 | 提示信息<br>超次信息 建文成功,请担册公司复核人员复核<br>本认为量子信息发展和目前等数比公务。要结之后将量承况活动推定得要把适用的持有人合意通<br>必要基本型、估量需要把信息发展的数件人员 正式等事者代表 正式等事者代表 正 证明事者代表 正 证明事者代表 正 证明事者代表 正 证明事者代表 正 证明事者代表 正 证明事者代表 正 证明事者代表 正 证明事者代表 正 证明事者代表 正 证明事者代表 正 证明事者代表 正 证明事者代表 正 证明事者代表 正 证明書書書書書書書書書書書書書書書書書書書書書書書書書書書書書書書書書書書書 | 提示信息<br>超次信息 建交成功,请投册公司复核人员复修<br>本认为電子造物发展和量金,需要公司其他数字证书的持有人在重通<br>或型数量时间的模块加速金,模样之后将重编形式的指定保服低器架体。<br>電话研究要近体想是的复数人员 正 证券申考代集 正 证券申考代集 正 证券申考代集 正 证券申考代集 正 证券申考代集 正 证券申考代集 正 证券申考代集 正 证券申考代集 正 证券申考代集 正 证券申考代集 正 证券申考代集 正 证券申考代集 正 证券申考代集 正 证券申考代集 正 证券申考代集 正 证券申考代集 正 证券申考述 | 提示信思  | 提示信息     建交成功,请提提公司复核人员复核     本业均属于信款发展与考察组织,需参公司体物数学证书均特有人在直播     感激和出时间的被除起必要。解放公司体验数学证书均特有人在直播     感激和出时间的被除起必要。解放公司体验数学证书均特有人在直播     感激和研究性的被除和公案。 |

图 1-12 公告复核示例 1

上市公司内部复核人员应登录"业务专区",进入"信

息披露业务—信息披露申请",如图 1-13 所示:

| 30  | 被雷中请查询                                 |                     |            |         |      |       |       | + 8                  | 建建造中非     |
|-----|----------------------------------------|---------------------|------------|---------|------|-------|-------|----------------------|-----------|
| 1.1 | 1.火王学校的电力展中的文件状态<br>1.社会公室人力中的中位学校出现中中 | a, queveense        |            | 10.00 A |      |       |       |                      |           |
|     | mergijil                               | anistanii           | 和武器日期      | 建立水和    | **** | 0.000 | ***** |                      | - 1812    |
| 1   | DA4CDE3F648C4E93A98D63A_               | 2019-08-07 17:04:55 | 3019-08-08 | 0       | 80×8 | 将服他   | -     | 前前   前面 🔍   始末 🔍     | \$210,000 |
| 2   | DAACOHIF648C4E91A98063A.               | 2019-08-07 15:23:47 | 2019-08-08 | 1       | *Deg | 日線文   | 1948  | 510   100 0   100 0  | -         |
| 3   | <b>第五世</b> 世                           | 2019-08-07 11:27:14 | 2019-08-07 | 1       | 85×5 | 已經之   |       | SH   SH 0   MA 0     |           |
| 4   | amanan was Merson West                 | 2019-08-07 09:18-50 | 2019-08-09 | 0       | *6+2 | BMM   |       | Re REO HE            | 804       |
| 5   | 11986                                  | 2019-08-07 09:14:26 | 2019-08-07 | 1       | 教运审查 | 已現堂   |       | Hat   Frit 0   Hat 0 |           |
| 6   | MARCO.                                 | 2019-08-07 08:37:04 | 2019-06-07 | i.      | -    | Eller | -     | HE   RE 0   ME 0     | 10111     |
|     |                                        |                     |            |         |      |       |       |                      |           |

#### 图 1-13 公告复核示例 2

上市公司内部复核人员点击"复核",对上述信息披露 公告进行复核,确保公告文件、公告类别、报备文件、填报 数据项等准确性和完整性。如发现问题,点击"复核不通过", 信息披露申请审查状态将变更为"复核不通过,须修改", 流程将退回至上市公司经办人。如图 1-14 所示:

| **   | HERe .                                                                                                    | ani).         |
|------|----------------------------------------------------------------------------------------------------|---------------|
| 1    | 后该明查议遗址的发生时间和方式。                                                                                                    | * # 0 E 0 THE |
| 3    | 公司政治公共市政政策委任、政治公共管理人政、委任共有重要、政治政策軍政政府重要的人政、委任共有重要的政治、政任共有的軍政<br>化的代表軍政治、政策重要的政治政策委員、利用会议的人们的主、軍位大型局、                                                          | * 8 0 9 0 X8R |
| 3    | 思想新会设设开的时间, 现在, 方式, 主持人以及自己会议委员等的主题, 行用实际, 他们知道和公司撤销等所定,                                                                                                    | * # 0 # 0 Fat |
| 4    | 三回回专家设置的基于推开,如同意、反对、不可意思,反对和并代的增生。                                                                                                    | 4.8 0 T 0 76R |
| ŝ.   | 应该有等者可能的主要市中和市场的出现。但是市中没有的重要人中学的,总统是用力的和此地引用行学的公债。                                                                                                    | * # 0 # 0 F## |
| 4    | 多及关联负号的,应该周期把最升利量等任务、理由和国由情况。                                                                                                    | * 8 0 E = 74R |
| 2    | 学习计师环境、地址环境组织正会计能理事件的,当学会经计学学会会议团出步门提供并完成会议。                                                                                                    | ◆ 芝 ○ 賞 ○ 不道府 |
|      | 当政務要換立國家專用以可提供立家委員以和以當,在國臺灣國家部以可提用成果及案的意思,當大市路交易,讓他成績聯合计信等時候,在<br>第二句之一口上放立國家院意思,內容與定案等会行位,用时也很大公員將他將國家公園等等部以可提供成並至於意思,關意常也是干卡久补<br>完然此長生命曰是他行後對的,甚至全体的公園等意思。 | * 8 0 E 0 74E |
| 5    | 我立张#意见在华斯书记图即时上FI的数。                                                                                                    | * 8 0 8 0 748 |
| 10   | hINFRENCOLDSUMMO, CUBICKER, SHOLDKERCLERNOLDKER, ANNOLSKA, AN                                                                                                 | *# 0 0 0 Rafe |
| 11   | 我立筆都出現意见分成元法这些一指时,董事会应将我立董事意记分利故事。                                                                                                    | * # 0 E 0 TAB |
| \$4. | #########                                                                                                    | and,          |
| 94   | 業務協会会会会                                                                                                    | 200 Å         |
| 1    | - <b>#9</b> #22                                                                                                    | * 芝 二 首 二 不道用 |
| 1    | 他立理学尊氏记录(北岸))                                                                                                    | *8 0 5 0 788  |
| 3    | 報業基本長(最新)<br>(1)                                                                                                    | ★ 魚 ○ 首 ○ 不適務 |
| 18.9 | 相思い調問                                                                                                    |               |
| 設備   | 12.                                                                                                    |               |
| -    | 948 X-2090                                                                                                    |               |
|      | 40087. 1                                                                                                    |               |
| ena  | ENTRA ( RAME) RAMAN MARTIN                                                                                                    |               |
| -    | FER ANT DUINGARTHINGS .                                                                                                    |               |
|      |                                                                                                    |               |
|      | 图 1 14 八件 后按二例 2                                                                                                    |               |

图 1-14 公告复核示例 3

经办人修改完成后重新提交复核。上市公司内部复核人员确定无误后,点击"复核通过",系统将会全面检查该申请是否满足直通车披露的要求。如图 1-15 所示:

| 10                                                                                                    | 业器提示                                | ×          | 385            |
|----------------------------------------------------------------------------------------------------|-------------------------------------|------------|----------------|
| NARTH-CARE STORE SUGGED                                                                                         |                                     | e BRADDADA | + 5 - 5 - 764  |
| r and second a subsection of the second second second second second second second second second second second s | 31(送給媒体,请行還检查相关文件。讓从媒交外)<br>送他關係和5? | 2          | + 8 - 5 - 7 84 |
| 自建交给的44年4                                                                                                    |                                     |            |                |
| ¢                                                                                                    |                                     | u.         | <b>8</b> 2     |
|                                                                                                    |                                     |            |                |

图 1-15 提交媒体示例 1

如果符合直通车要求,系统将本次操作所添加的业务类 别、上传的所有文件、以及对所有的业务类别进行自查的结 果传送到创业板公司管理部内部的业务系统中,供监管人员 进行事后审查,同时,相关公告直接发送至指定媒体,如图 1-16 所示:

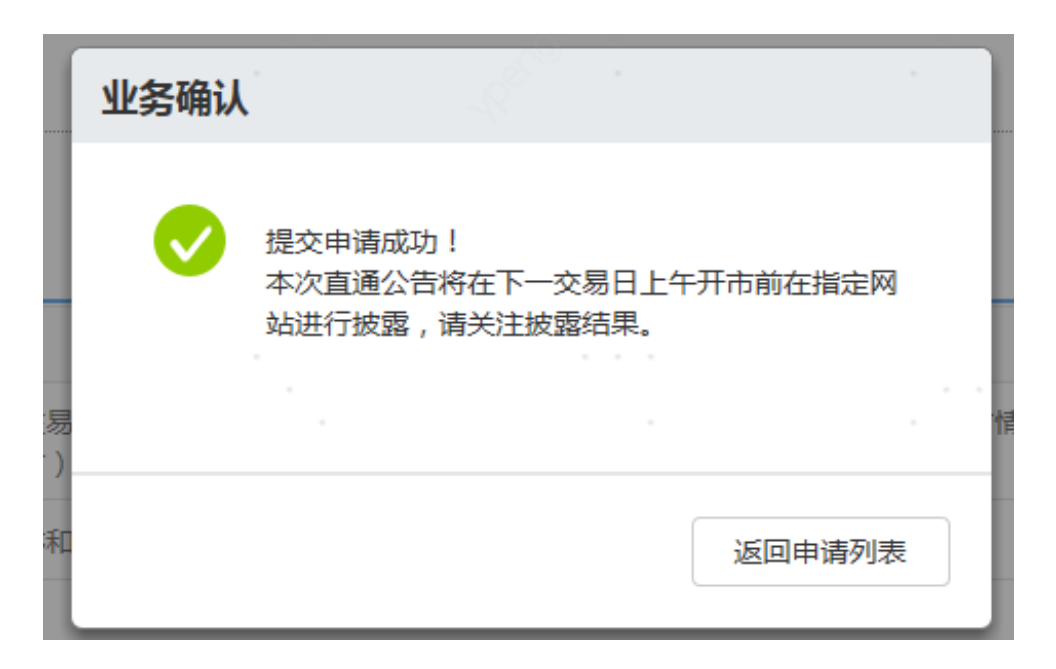

图 1-16 提交媒体示例 2

对于不符合直通披露要求,将显示如图 1-17 所示页面:

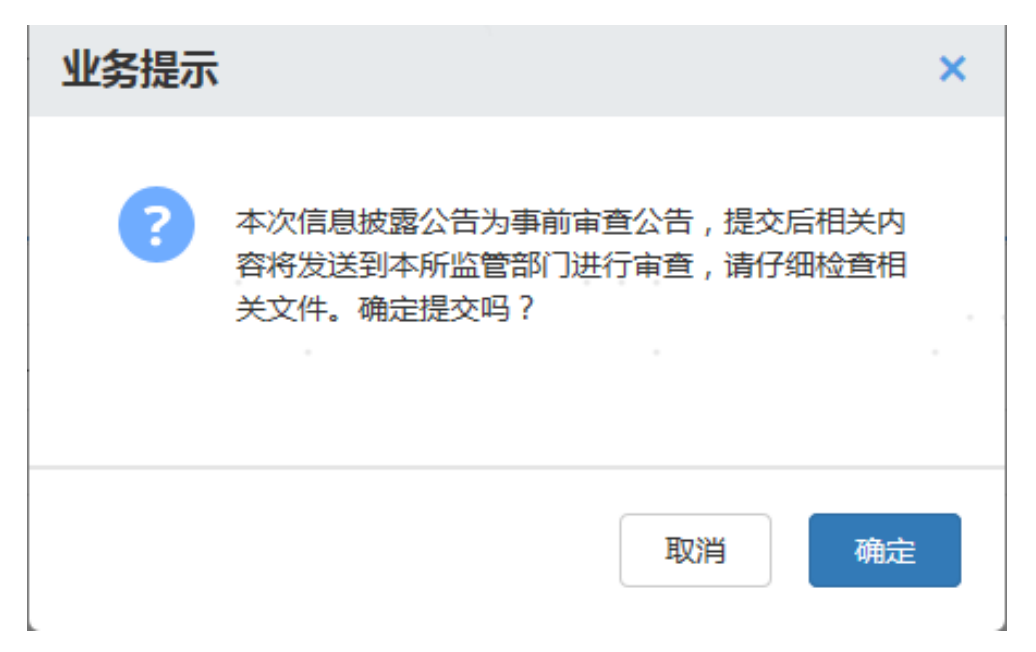

#### 图 1-17 提交媒体示例 3

对于部分含有需要在交易日收市后才能提交至本所的 公告(例如定期报告等)的信息披露申请,在交易时段只能 保存,不能提交。对于此类信息披露申请,提交后系统会给 予提示,如图 1-18 所示:

| AT MINT               | antenacani                                 | 10000                                                                                                    | ( united | No. | 36/2      |
|-----------------------|--------------------------------------------|----------------------------------------------------------------------------------------------------|----------|-----|-----------|
| 3 35000 20020         |                                            | BUNT                                                                                                    |          |     |           |
|                       | 接示信息                                       |                                                                                                    |          |     |           |
| 1.488年文平位地            | 本次申請損受部分会告要求在1500回日<br>南於自己保存,每于1500公司引加会。 | Example: Frankister Barrow, 4<br>Street: Street: Stre<br>Street: Street: Street: Street: Street: Street: Street: Street: Street: Street: Street: Street: Street: Street: Street: Street: Street: Street: Street: Street: Street: Street: Street: Street: Street: Street: Street: Street: Street: Str | LA.B     |     | 1 1-162 M |
| 2014 Constant Prints. | 150101 建青灰砖<br>如有实时选展新算等高馨提前一起注意。          | 林迅人雷立州田谷记者,直奉南中墓地                                                                                                    | s        |     |           |
| 49 JIB89              |                                            |                                                                                                    | 10.10    |     | i coin    |
| 4                     |                                            | <u> 1</u>                                                                                                    |          |     | -         |
| <b>a</b> 1            |                                            |                                                                                                    |          |     |           |
|                       |                                            |                                                                                                    |          |     |           |

图 1-18 提交媒体示例 4

点击"关闭"后,可以返回原"信息披露申请详细信息" 页面。 另外,如果含有该类别公告的信息披露申请的拟披露日 期晚于下一交易日,系统也会给予相应提示,如图 1-19 所示 (样例中的信息披露申请提交日期为"2019/08/14 星期三"):

| 2006            | ii stooot                  | 0.000         | -           | 1. Kormatik     |             |      |       | 1665.1  | 保正          |              |
|-----------------|----------------------------|---------------|-------------|-----------------|-------------|------|-------|---------|-------------|--------------|
| 18              | 9 UNS                      | 192           | 4444        | 123             | 68473234    |      |       | *#4L    |             | ii.          |
| * <b>#</b> 74(  | NCOLEMBER   1              | *#200         | 23          | -S810           | (F)         |      |       | -       | 2010-102-20 | Y            |
| 表让书》<br>1413年1月 | SERIE PROFESSION           | 提示侦察          |             |                 |             |      |       | -       | 1.40        | 19233        |
|                 |                            | 根示体系          |             |                 |             |      |       | 1       | (Card       |              |
| I<br>IEDIA      | 011301 三章                  | 293           |             |                 |             |      |       |         | - 1         | 101.002      |
| 单频能             | 又并信意                       |               |             |                 |             | 1    | ΧR    |         |             | # <u>185</u> |
| 2月日大学           | METERS,<br>ICERSTONE - Res |               | 225 14527 . | -               | tin kar car | ERCH | esqua | tamawas | £25,        |              |
| 10              | 12249                      | . 68          |             | - 20 <b>1</b> H | 25          | :注用  | SR.   | 体持具用    | - 東京高利      | 38.0         |
|                 |                            |               |             |                 |             |      |       |         |             |              |
| *               |                            | Satistication |             | HERAO           | 3           | 8    |       | 66      | 82          | 22.54        |

图 1-19 提交媒体示例 5

3. 信息披露意见反馈

公告提交完成后,上市公司可在"反馈"中查询本所监 管人员的审查意见,审查意见分为两种情形,一类是文字信 息,另一类是对原信息披露文件的修改信息(即以附件的形 式,在文件中以"修订"方式标识本所修改意见)。上市公 司若需要使用附件中的反馈文件,应该以"另存为…"的方 式,先保存至本地文件夹,再进行修改。

对于直通披露公告,上市公司收到信息披露意见反馈后 应当及时刊登补充更正公告。对于非直通披露公告,上市公 司应当根据监管人员的要求,修改原信息披露申请,如更换、 补充信息披露文件,完成后再重新提交。

4. 查看信息披露结果

提交完成后,上市公司可在"信息披露申请"页面中查 询申请披露的业务记录,以及相关申请的历史处理情况,如 图 1-20 所示:

| 息   | 被露申價查询                                |                     |            |         |        |       |      | + #1                                           | <b>2.</b> |
|-----|---------------------------------------|---------------------|------------|---------|--------|-------|------|------------------------------------------------|-----------|
| 1.9 | NEFFERRET新年的文件共正<br>回路回应发入后来意来地中的直接车中 | w. Blukesser        |            | PIC BER |        |       |      |                                                |           |
|     | 供用的設備設                                | References:         | NMEEKS     | ·建文//由  | 1012   | ***** | 1000 | 20                                             | 類件        |
| i   | DAACDEDHARCAENSAMEDISA.               | 2019-08-07 11-29-14 | 2019-08-07 | 0       | -      | E4244 |      | (1) 出版 (1) (1) (1) (1) (1) (1) (1) (1) (1) (1) | 800       |
| 2   | BANG.                                 | 2019-08-07 11:27:14 | 2019-08-07 | 1       | *6+#   | 已成次   |      | EEE   1000   1400 0                            |           |
| 1   | 10時時結束,新聞 Microsoft Wor.。             | 2019-08-07 09:18:50 | 2019-08-09 | 0       | BROOM. | E/##  |      | 同史   云西 😶   西田 😐                               | 800       |
| 4   | 10mm-mmmonie                          | 2019-08-07 09:14:26 | 2019-08-07 | 1       | #Sam   | 已感染   |      | 6. i 12. 0 i 12. 0                             |           |
| 5   | 更改意见                                  | 2019-08-07-08.37:04 | 2019-08-07 | 1       | REAR   | 日開発   |      | TH: 1 RM 0   15                                | 1011      |

#### 图 1-20 信息披露结果示例 1

对于非直通披露的相关公告,在本所监管人员审查完成 后,经办人在"信息披露结果—信息披露审查结果详细信息" 中通过"确认并提交媒体"操作提交给指定媒体,如图 1-21 所示:

|                               |                                                       |                         | 信息披露审查结果详细信                                                       | 1.思                            |                                   |  |
|-------------------------------|-------------------------------------------------------|-------------------------|-------------------------------------------------------------------|--------------------------------|-----------------------------------|--|
|                               | 公司(5月) 300                                            | 0001                    | 公2000年1 年時時间A                                                     | - 提办人: tt                      |                                   |  |
|                               | 怒号: 075                                               | SE .                    | 电话: 4444                                                          | 倍篇: 65473214                   |                                   |  |
|                               | 学校 11                                                 |                         | 电子邮件: 1@163.COM                                                   | 公告干缴日期 2019-07-29              |                                   |  |
|                               | 白动山市: (8)                                             | 时间                      | 原原理开始的时间: 2017-04-13 09:30                                        |                                |                                   |  |
| 1                             | 最近常意思情报刊                                              | - A CHONG A 4           | ·明正的校    上旬正的校    正的日校    東卷文江校    東卷5                            | NE 19 大公报    其它和波图规则           |                                   |  |
| 选公                            | 告类期列表                                                 |                         |                                                                   |                                |                                   |  |
| 10.00                         | 米田南谷                                                  | 果如果的                    |                                                                   |                                |                                   |  |
| 2.0                           |                                                       |                         |                                                                   |                                |                                   |  |
| 1                             | 250125                                                | 增加1986年4月               | (2)行公告                                                            |                                |                                   |  |
| 1                             | 250125<br>251509                                      | 编出的新闻将中433<br>可有5条件编制的中 | 2017年20時<br>1月29日午20日前                                            |                                | 2.9<br>8.1                        |  |
| 1<br>2<br>(件列<br>研研           | 250125<br>251509<br>表信息<br>PCPE:0701049<br>200人的联系。   | owers Tech              | 20行公開<br>回知行公開<br>回回行時以至方列開体正式出作(如果上市公司 新江二日 1200 年1              | autaida terdarterien,), 14470. | 878<br>878<br>8787-9780           |  |
| 1<br>2<br>(件列<br>(研研<br>概S)() | 250025<br>251509<br>表信息<br>0100021784044<br>1980人的984 | 1000 ACC                | 28752W<br>IRMF10#<br>RDMHWURAMROFERM (10#1.400186(120.140<br>2088 |                                | 50<br>81<br>6005-9002<br>-N 02-85 |  |

图 1-21 信息披露结果示例 2

对于通过业务专区提交审查的信息披露申请,本所通过

"信息披露业务—信息披露结果"栏目直接反馈经电子签名的文件。如图 1-22 所示:

| 课税证券交<br>(HEHE<br>STOCKERDA | III 9<br>1型 创业极上 | 市公司专区        |                       |           | 110     | C SSION     |            |      |
|-----------------------------|------------------|--------------|-----------------------|-----------|---------|-------------|------------|------|
| 11030                       | GREEDS           | 0.40(0.0)000 | 14 CH HUMI            | 10.45 BTB | (WHINK) | WEETHERE    | 公司政策       | 系統功能 |
| (二世球医1)5                    | 信息波道中语           |              | -                     |           |         |             |            |      |
| THE PART                    | 临时停顿中请           | 00           |                       |           |         |             |            |      |
| LECTRETIES .                | 信息就推动来           | 9-12-19      | -MIR                  |           |         |             |            |      |
|                             | 种权秘想参考你编程        |              | and the second second |           |         |             |            |      |
| 信息披露结                       | 皇客の御公开           |              |                       |           |         |             |            |      |
| 890                         | 依思波器考核自注         | 顺从信息         | 已确认服务物体               | 螺体因体      | 原甲通时表   | <b>半田共立</b> | (0.0445.92 | 鐵把頭示 |
| 2019-08-16 :                | 室間信息             | 1,14-29      | 日期以                   | 无回伤       | -遼忠道州第一 | ~ 事店由査      |            |      |
| 2019-07-26 1                | 变更证券套给申请         | - AM         | 未能认                   | 无磁纳       | 通申請何褒   | ~ #m#ā      | 进30991年    |      |
| 2019-07-19 19               | 649547 09-06     |              | EWA                   | 天田执       |         | - #55##     |            |      |

图 1-22 信息披露结果示例 3

本所只提供上市公司提交披露信息给媒体的技术平台, 上市公司完成以上操作后,还需及时与指定媒体确认并联络 刊登事宜(如适用)。

5. 公告送达媒体专区的时点

直通披露的相关公告送达媒体专区时点如下:

| 古语左坦六时占       | 发布到指定披露媒体时间 |               |  |  |  |
|---------------|-------------|---------------|--|--|--|
| 且週千淀父的总       | 披露日期为当日     | 披露日期为次日或次一交易日 |  |  |  |
| 6:00 ~ 7:30   | 7:30        |               |  |  |  |
| 7:30 ~ 8:00   | 实时          | 15:30         |  |  |  |
| 8:00 ~ 11:30  | 11:30       |               |  |  |  |
| 11:30 ~ 15:30 |             | 15:30         |  |  |  |
| 15:30 ~ 20:30 |             | 实时            |  |  |  |

非直通披露的相关公告送达媒体专区时点为上市公司确认并提交媒体时间。

对于单一非交易日或连续非交易日的最后一日,上市公司只能提交直通披露的公告,披露日期必须填写次日。

相关公告尚未送达媒体业务专区,上市公司拟申请撤回或替换当日已确认公告文件的,分以下两种情形处理:

(1) 属于直通披露的,上市公司可自行撤回信息披露申请:

(2)属于非直通披露的,上市公司可与监管人员沟通, 在获得其同意后可以撤回或替换当日已确认公告文件。

以上两种情形都将影响当年的信息披露考核成绩,上市 公司应谨慎使用。

二、监管信息交流

(一) 一般规定

 为提高工作效率,记录监管过程,方便上市公司查询 和回复问询函、关注函等函件,创业板公司管理部通过业务 专区的"监管信息"栏目向上市公司发送相关函件;同时, 上市公司也应当通过该栏目回传各类回函的电子文件。

 2. 创业板公司管理部通过"监管信息"栏目发送的各类 函件不加盖公章,如上报股东、主管单位确实需要加盖公章 的,可委托上市公司与监管人员联系。

创业板公司管理部监管人员通过系统发出函件后,系统会自动通过短信方式,提醒上市公司的信息披露相关办理人员,告知有函件送达。上市公司回函后,创业板公司管理

部内部业务系统会自动提醒监管人员及时阅读。上市公司的 回函一经提交不能修改、删除,请慎重操作,如确实需要进 行改动,请及时与监管人员联系。

(二) "监管函件"栏目使用指南

1. 登录

上市公司在登录业务专区后,进入"信息披露业务"下的"监管信息"栏目,能查询到创业板公司管理部发出的相关函件列表,如图 2-1 所示:

| 創単位: 全         | # v  | 術件标题:                    |            | SIR4582 : |      |        |
|----------------|------|--------------------------|------------|-----------|------|--------|
| (1946) : (#40% | 8 ×  | ) 第69日期 : 2018-12-18 📑 革 | 2019-12-18 |           |      | RH 92  |
| 监管动件信          | 1.00 |                          |            |           |      | + 新建造件 |
| 2015年位         | 图性规则 | 2:858                    | 加西日期       | 回時情况      | 详细信息 | ster   |
| 交聘所            | 间面   | 关于时有动物机器也代码的有限公<br>同时间间的 | 2019-10-18 |           |      |        |
| 交磨所            | 间调励  | 关于刘青岛杨柏唐南"国际南部公<br>同时间间的 | 2019-10-18 |           | 进入   | 田田     |
| 文型所            | 何能的  | 大于77百名的机器和气影的有限公司的分词动    | 2019-10-18 |           | 読入   | SELE   |
| 交易研            | 间运路  | 关于对省高特别通道也也能们有限公司使用目的    | 2019-10-18 |           | 出入:  | 205    |

### 图 2-1 登录监管信息示例

# 2. 查询

上市公司直接点击"发函标题"列,可以打开函件内容, 点击相应记录的"进入"链接,可查看这一函件的详细信息, 如图 2-2 所示:

| STOCK END                                 | 出出 🖌 创业机                                                                                                    | 反上市公司专区               |                |                   |            | ASHIEA | -     | 6    |
|-------------------------------------------|----------------------------------------------------------------------------------------------------|-----------------------|----------------|-------------------|------------|--------|-------|------|
| 調節                                        | 1000600000                                                                                                    | 公司债券业务                | <b>SERVICE</b> | 0.00000           | BRANKING . | Rear   | 2:020 | 彩底功能 |
| (1999年1995年1997年1997年1997年1997年1997年1997年 | TABLE TRAFT                                                                                                    | 7423.9                |                |                   |            |        |       | _    |
| 监管通供订                                     | ¥细信意                                                                                                    |                       |                |                   |            |        |       |      |
| 间面路                                       |                                                                                                    | 关于时间在特别的中心的分          | HARD FILM AND  | (2019-10-18 11:34 | :49)       |        |       | (注約  |
| 已有如下國                                     | 36                                                                                                    |                       |                |                   |            |        |       |      |
| 1. 美干田                                    | NATION DEPENDENT                                                                                                    | (2019-12-18 11:34:31) |                |                   |            |        |       |      |
| 2 关于715                                   | 1997年1995年1997年1997年1                                                                                                    | (2019-12-18 11:34:34) |                |                   |            |        |       |      |
| 11.关于时代                                   | A HEARING AND A COMPANY OF A COMPANY OF A CO | (2019-12-18 11:34:34) |                |                   |            |        |       |      |

21

3. 回函

撰写好回函文件后, 在相关函件后点击"回函"按钮, 进入"添加回函"界面, 如下图所示, 可以将回函文件添加 到业务专区, 通过该方式可以一次提交多封回函, 如图 2-3 所示:

| 添加回函                                              | 2019-05-16 15:44:02)<br>×              |
|---------------------------------------------------|----------------------------------------|
| 文件最大不能超过60M。<br>注意:您的回函一经提交,如需删除                  | §改,请与监管人员联系。                           |
| ▲ 上传文·<br>□ "涉窭不上网,上网不涉窭"。我已<br>涉及国家秘密且未误用涉密敏感标识。 | <b>]实履行保密主体责任,确认所提交的信息内容不</b><br>取消 提交 |

图 2-3 回函示例

# 三、自动传真

创业板公司管理部自动传真系统的电话号码是: 0755-82083111,拨通该号码后系统会有自动提示音,提示输 入上市公司的公司代码,在输入完成后按"#"号键确认。 在确认后会有提示音提示输入发送传真的类别:按1为公告, 2为附件,9为其他。

在选择完成后,自动传真系统将会把输入的公司代码及 选择的传真类别再读一遍,并提示:按"\*"键确认,按"#" 键重新输入。如果确认输入无误后可按"\*"号键予以确认, 自动传真系统会给一个传真信号音,之后就可以正常发送传 真,结束后挂断即可。如果发现输入有误可以按"#"键取 消,自动传真系统会提示重新输入公司代码。

# 四、董监高及关联人信息申报

(一)释义

1. 上市公司高层人员:上市公司的董事、监事、高级管理人员。

为方便业务管理,本所将上市公司高层人员的任职类型划分为以下几类:

# ◆ 董事;

◆ 监事;

♦ 独立董事;

◆ 高级管理人员 (除董事会秘书外);

◆ 董事会秘书;

◆ 证券事务代表。

4. 任职状态与上市公司高层人员某一特定的任职类型
 相对应,包括拟任、现任、历任、落选。

(二) 申报要求

 在报送高层人员变动的信息披露文件时,上市公司应 当同时进行高层人员信息的网上申报;如上市公司无法在当 日完成信息申报,需提供董事会出具的两个交易日内完成信 息申报的承诺函。

 2. 董事、监事、独立董事、高级管理人员、董事会秘书 以及证券事务代表的任职或离职生效时点发生变化时,上市 公司应当及时进行申报:

| 任职类别                      | 任职生效时点        | 离职生效时点         |
|---------------------------|---------------|----------------|
|                           |               | 1. 被免职的 ,有权机构作 |
|                           |               | 出免职决议时 , 如股东大  |
|                           |               | 会、职工代表大会决议公    |
|                           | 有权机构作出聘任决议    | 告日;            |
| 董事、监事、独立董事                | 时 , 如股东大会、职工代 | 2. 主动离职的,申请离职  |
|                           | 表大会决议公告日      | 报告提交日(离职导致低    |
|                           |               | 于法定人数除外);      |
|                           |               | 3. 任职到期的,新当选人  |
|                           |               | 士任职生效时。        |
|                           |               | 1. 被免职的,董事会作出  |
|                           |               | 免职决议时,即董事会决    |
|                           |               | 议公告日;          |
| 局级官埋入员、重争会秘<br>           |               | 2. 主动离职的,申请离职  |
| 书、业 <del>芬</del> 事务代表<br> | 即重事会决议公告日     | 报告提交日;         |
|                           |               | 3. 任职到期的,新当选人  |
|                           |               | 士任职生效时。        |

3. 高层人员已申报的信息如果发生变化,如:身份证号码变更、地址变更、家庭成员人员变更或相关信息变更等,应及时告知并委托上市公司修改相关信息,上市公司知悉后应当及时更新申报信息。

4. 上市公司应当确保信息申报的真实、准确、及时、完整。

(三) 操作说明

 1. 上市公司通过数字证书登录到业务专区,点击"在线 填报—董监高信息填报—高层人员信息"菜单项,进入高层 人员信息网上填报主页面。

高层人员信息填报主页面为查询统计页面,查询结果
 为公司高层人员的主要信息、证件填报情况。

3. 上市公司通过点击"增加高层人员"按钮可以新增一位高层人员,如图 4-1 所示:

| 深圳底州<br>SP             | enchez 🖉                           | 业板上              | 市公司专区           |                                 |      |                 | 10000 |                    | t é      |
|------------------------|------------------------------------|------------------|-----------------|---------------------------------|------|-----------------|-------|--------------------|----------|
| <b>10</b> 00           | 0.000                              | 业务               | 公司使用业务          | LEARMAN                         | 业务如用 | 107514.01       | REAL  | 公司交援               | 系统功能     |
| 1444 (MI) (MI)         | RIE-REERINA #                      | 121人当33          | 16              |                                 |      |                 |       |                    |          |
| 和美原:                   | ea.                                | ~                | (日期18元): 全国3    | ٣                               | 118: |                 | MUK.  | #8                 |          |
| 騙人员                    | 信息                                 |                  |                 |                                 |      |                 |       |                    | + 電加高度入点 |
| 10月2日<br>上市公司<br>10年:平 | ERRAMA<br>ER, ER, ANN<br>O MESERMA | 18(人员个)<br>滚用下完着 | ABSTRONO (MIN   | अन्द्रो । मन्द्र स्थ<br>स्त्रमा |      |                 |       |                    |          |
| 诗句                     | 姓名                                 | 性制               |                 | eepata.                         |      | 经限制表            |       | 证件母药               | 10.21    |
| 1                      | THUMA                              | 肉                | 高世              |                                 |      | 15 <del>0</del> |       | 222222             |          |
| 2                      | 10                                 | 放                | 独立豪平: 東於, 東平, 東 | *                               |      | 防住 料住 历佳 聪恒     |       | 1133333            |          |
| 3                      | 今回開成                               | 10               | 独立要单            |                                 |      | REE             |       | kk000000           |          |
| 4                      | THE .                              | 32               | 高間: 四甲: 東東: 近於事 | 8代表: 独立豪事                       |      | 历任 历任 動性 历任 [   | 防住    | 6456354353         |          |
| 5                      | 位用版件                               | 文                | 20 A            |                                 |      | 职任              |       | BLHAC00001         |          |
| 6                      | 于机均约束制                             | 25               | 监事; 证券事务代表; 类类  | om                              |      | 65位 18位 18位     |       | 00001111           |          |
| $\tau$                 | 我是转要二                              | - 12             | 独立要审            |                                 |      | 15HE            |       | J484884            |          |
| 8                      | EXHID.                             | 女                | **              |                                 |      | RHE             |       | 416546513213213213 |          |
|                        |                                    |                  |                 |                                 |      |                 |       |                    |          |

图 4-1 新增高层人员信息示例

增加了高层人员信息之后,上市公司通过点击高层人员的"姓名"维护选定人员的详细基本信息。如图 4-2 所示:

| 杰                                                                                                    | 吉息                                                                                                    |                                                                                                    |                                                                                                    | <b>向</b> 层,                                                                                  | 人贝许珊                                                                                                    | 同思                                                                                                    |                             |                                                                                               |                                         |                                                                                                    |       |
|----------------------------------------------------------------------------------------------------|----------------------------------------------------------------------------------------------------|----------------------------------------------------------------------------------------------------|----------------------------------------------------------------------------------------------------|----------------------------------------------------------------------------------------------|----------------------------------------------------------------------------------------------------|----------------------------------------------------------------------------------------------------|-----------------------------|-----------------------------------------------------------------------------------------------|-----------------------------------------|----------------------------------------------------------------------------------------------------|-------|
| 4                                                                                                    |                                                                                                    |                                                                                                    |                                                                                                    |                                                                                              |                                                                                                    |                                                                                                    |                             |                                                                                               |                                         | 1                                                                                                    |       |
| 1.点<br>2.能<br>3.如<br>4.5<br>日<br>日                                                                                                    | 主白着地投始<br>名、身份证号<br>当事人在结算<br>F已经深交所Y<br>中请成书面中                                                                               | 明<br>丹、护丽或其他组<br>公司开立证券账户<br>[196部] 3%从的法<br>课,书面中读者相                                                                                                    | [件号码应与当事人所存在<br>"所读的身份资料者误,"<br>最佳意,如常停次压绳。<br>同在向最人员信息主动                                                                        | 日中一数:<br>日秋日当秋户开户点变现开/<br>首名、身份征号码、 户间或<br>6下载,或点击这里下载。                                      | <sup>2</sup> 资料:<br>团组运件号码。                                                                                                    | #12#######                                                                                                    | ≏inœamu                     | 488. Kart                                                                                     |                                         | I. NARSSAU                                                                                                    | Litte |
|                                                                                                    | •姓名                                                                                                    | : 98                                                                                                    | - Î                                                                                                    | 出生日期:                                                                                        | 1952-08-0                                                                                                    |                                                                                                    |                             | * <u>1190</u> :                                                                               | 9                                       | ~                                                                                                    |       |
|                                                                                                    | * 1998                                                                                                    | : 中田                                                                                                    | ~                                                                                                    | 身份证号码:                                                                                       | 325501195                                                                                                    | 208075542                                                                                                    | 护照成                         | 牌他还件号码:                                                                                       |                                         |                                                                                                    |       |
|                                                                                                    | *政治面积                                                                                                    | EFO:                                                                                                    | ~                                                                                                    | *是否有海外教育经历:                                                                                  | 0 章 象百                                                                                                    | 8                                                                                                    | *是西南                        | 四外工作运历:                                                                                       | の意象百                                    |                                                                                                    |       |
|                                                                                                    | 区号                                                                                                    | : 0755                                                                                                    | - I                                                                                                    | 办公电话:                                                                                        | 8547552                                                                                                    |                                                                                                    |                             | 作真:                                                                                           | 8547552                                 |                                                                                                    |       |
|                                                                                                    | 移动电话                                                                                                    | : 1878857552                                                                                                    | 14                                                                                                    | 电子邮件:                                                                                        | 1                                                                                                    |                                                                                                    |                             |                                                                                               | I                                       |                                                                                                    |       |
|                                                                                                    | 深圳A股账户                                                                                                    |                                                                                                    |                                                                                                    | 深圳田般影户:                                                                                      |                                                                                                    |                                                                                                    |                             |                                                                                               |                                         |                                                                                                    |       |
|                                                                                                    | * 提內自                                                                                                    | 有重秘资格证书:                                                                                                    | の是●百                                                                                                    | 重轮延电技子问题:                                                                                    | Ê.                                                                                                    | - 1-1                                                                                                    |                             |                                                                                               |                                         |                                                                                                    |       |
| -                                                                                                    | の日本はな単                                                                                                    | ▲在FF1的18日 书 -                                                                                                    |                                                                                                    |                                                                                              |                                                                                                    |                                                                                                    |                             |                                                                                               |                                         |                                                                                                    |       |
| ंग                                                                                                    | ETPOVISILAR                                                                                                    | AN CLARKING IN 19                                                                                                    | - 17 Ma (* 11                                                                                                    |                                                                                              | <u> </u>                                                                                                    | - A.                                                                                                    |                             |                                                                                               | £                                       |                                                                                                    | _     |
|                                                                                                    |                                                                                                    |                                                                                                    |                                                                                                    |                                                                                              |                                                                                                    |                                                                                                    |                             |                                                                                               |                                         |                                                                                                    | 1.00  |
| 18                                                                                                    | 本信息"中已;                                                                                                    | 经输送的 "身份证                                                                                                    | 98°. PREE                                                                                                    | H华号码"无需再次追报。                                                                                 |                                                                                                    |                                                                                                    |                             |                                                                                               |                                         |                                                                                                    |       |
| "忠<br>序号                                                                                                    | 本信息"中已;                                                                                                    | 已编新的"身份证<br>证件典型                                                                                                    | 96°. Prainite                                                                                                    | [件号码" 无需再次追捉。<br>证件号                                                                         | 6                                                                                                    |                                                                                                    | Ĩ                           | 开户数名                                                                                          |                                         | 副4年                                                                                                    |       |
| "志<br>序号<br>0 :                                                                                                    | 本他思"中已4<br>                                                                                                    | 尼城縣的"身份证<br>证件典型                                                                                                    | 96°. Partu                                                                                                    | 件号码"无意再次读服。<br>证件号                                                                           | 8                                                                                                    |                                                                                                    |                             | 开户数名                                                                                          |                                         | 操作                                                                                                    |       |
| 「志<br>序号<br>()<br>(現)(                                                                                                    | 本信息、中日<br>これ52<br>吉息                                                                                                    | 2450 7800<br>12441                                                                                                    | en pertu                                                                                                    | 件号行"无需再次纳援。<br>证件号                                                                           |                                                                                                    |                                                                                                    |                             | 开户链名                                                                                          |                                         | 操作<br>+ 新闻任9                                                                                                    | 190   |
| 「志<br>序号<br>0<br>1.時<br>1.時                                                                                                    | 本信息"中已"<br>二十二二二二二二二二二二二二二二二二二二二二二二二二二二二二二二二二二二二                                                                              | 经承担的"股份证<br>证件类型<br>多个任职类型时<br>工变化"银光可能                                                                                                    | 马铃"。 产端或其他证                                                                                                    | 件号码"无需再次衰退。<br>证件号<br>的比喻加多杂任职信息,不行<br>創作后,并于同一天内空影                                          |                                                                                                    | π.                                                                                                    |                             | 开户数名                                                                                          |                                         | 2847<br>+ 5529128                                                                                                    |       |
| 「<br>藤号<br>0<br>二<br>駅<br>1<br>日<br>初<br>度                                                                                                    | 本信息"中已<br>一人员同时有<br>果任职共党大                                                                                                    | 已编版的"身份证<br>证件表型<br>多个任职表型时,<br>工艺化,编先对该                                                                                                    | 号码"。 <b>于</b> 用在其他句                                                                                                    | [件号码" 尤需再次旗振。<br>  证件号<br>-<br>-<br>-<br>-<br>-<br>-<br>-<br>-<br>-<br>-<br>-<br>-<br>- 天内高い | 89<br>8月初期人员:<br>武府御任寺的政策                                                                                                    | 作。                                                                                                    | SCR                         | #P\$28                                                                                        |                                         |                                                                                                    |       |
| 「<br>市<br>号<br>0<br>二<br>同<br>1<br>二<br>加<br>県<br>号<br>1<br>二<br>加<br>県<br>日<br>二<br>二<br>加<br>県<br>日<br>二<br>二<br>二<br>二<br>二<br>二<br>二<br>二<br>二<br>二<br>二<br>二<br>二                                                                                                    | 本他を、中日                                                                                                    | 24667 74672<br>这件关于<br>\$^在日時关于时,<br>1支化, 45735                                                                                                    | 马马子。 子弟在其他句<br>只要在这人员的任时他的<br>认员的新任时做"海任"<br>新学                                                                                  | (件号码" 尤需再次该服。<br>证件号<br>外增加多东任职领息,不<br>操作后,并于同一天内完。<br>入职日限 ()                               | 份<br>8月4回加人员:<br>高新春任年前期<br>▲年日離                                                                                                    | 作。<br>                                                                                                    | 5日服<br>书面文件                 | 用户始名                                                                                          | · · · · · · · · · · · · · · · · · · ·   | <ul> <li>操作</li> <li>参加任時</li> <li>在地路际定<br/>结束日期</li> </ul>                                                                                                    |       |
| 「誌<br>序号<br>0<br>1.1<br>版<br>作号<br>1                                                                                                    | 本語思 <sup>、</sup> 中日                                                                                                    | 24560 3462<br>近代共生<br>またに、現代対す<br>1支化、現代対す<br>の社                                                                                                    | SHY PREMA                                                                                                    | 日午号码" 尤需再次截接。<br>正件号码<br>                                                                    | 日<br>日<br>日<br>日<br>日<br>日<br>日<br>日<br>日<br>日<br>日<br>日<br>日<br>日<br>日<br>日<br>日<br>日<br>日                                                                                                    | 作。                                                                                                    | SCH<br>HEXA                 | 用户链名                                                                                          | , , ,                                   | 操作<br>◆ 新聞任務<br>任務局定<br>信本日期                                                                                                    |       |
| (基)<br>序号<br>1<br>2<br>1<br>1<br>1<br>1<br>1<br>1<br>1<br>1<br>1<br>1<br>1<br>1<br>1<br>1<br>1<br>1<br>1                                                                                                    | <ul> <li>本信息*中日</li> <li>二、新空</li> <li>言息</li> <li>一人员同时有</li> <li>単日時快型及</li> <li>田時使型</li> <li>重約</li> <li>な公司专当</li> </ul> | ○ 小田市大学校<br>近件支型<br>多个任职失型时,<br>立文化、清元可求<br>任期状态<br>瓜任<br>业委员会信息                                                                                                    | 号码"。 护用或其他如<br>用要在成人员的任用他的<br>认用的原任时做"责任"<br>型时答<br>                                                                             | 24号97 尤需再次衰退。<br>证件号<br>94.增加多余任职信息,不可<br>第作后,并于同一天内容。<br>入职日期 ()<br>2015-08-04 ()           |                                                                                                    | 作。                                                                                                    | 5CM<br>56CM<br>56CM<br>56CM | 形产哲名<br>廃任中級<br>日期                                                                            | 東任城市                                    | 944<br>+ 540428<br>(13850)2<br>(23850)2<br>(23850)2<br>(                                             |       |
| 「志<br>序号<br>日<br>二<br>二<br>二<br>二<br>二<br>二<br>二<br>二<br>二<br>二<br>二<br>二<br>二<br>二<br>二<br>二<br>二<br>二                                                                                                    |                                                                                                    |                                                                                                    | SHY PREMA                                                                                                    | 日中号码" 尤需再次截距。<br>正中号码<br>如此增加多杂任于地想。不祥<br>創作后,并于问一天内之。<br>入职日期 ()<br>2015-08-04 (四)          | 日<br>日<br>月<br>朝<br>歌<br>日<br>月<br>朝<br>歌<br>日<br>月<br>朝<br>歌<br>日<br>月<br>朝<br>歌<br>四<br>人<br>月<br>:<br>二<br>二<br>日<br>月<br>明<br>四<br>四<br>人<br>月<br>:<br>二<br>二<br>日<br>月<br>明<br>四<br>四<br>人<br>月<br>:<br>二<br>日<br>月<br>日<br>日<br>月<br>日<br>日<br>月<br>日<br>日<br>日<br>日<br>日<br>日<br>日<br>日<br>日<br>日<br>日 | 作。<br>一般日与永祥是<br>电子数据<br>编版,内击调版<br>                                                                                                  | SCR<br>HEX4<br>S            | 用户指名                                                                                          | **************************************  | <ul> <li>現作</li> <li>新聞任務</li> <li>(138)所定</li> <li>(138)所定</li> <li>(138) (138) (13</li></ul>                                                                                                    |       |
| 一部<br>序号<br>1<br>日<br>日<br>日<br>日<br>日<br>日<br>日<br>日<br>日<br>日<br>日<br>日<br>日                                                                                                    |                                                                                                    | ○ 小田市大学会会信息<br>(正学会会合)<br>(正学校、新大学校)<br>(正学校、新大学校)<br>(正学校、新大学校)<br>(正学校)<br>(正学校)<br>(王学校)<br>(王学)<br>(王学)<br>(王学)<br>(王学)<br>(王学)<br>(王学)<br>(王学)<br>(王学                                                                                                    | 号码"。 护用道其他认<br>凡要在这人员的任用他的<br>认用的原任时他"离任"<br>型时路                                                                                 | (中号码) 光器再次续援。<br>证件号<br>的人做加多杂红和他想,不不<br>粥作后,并于同一天内选。<br>人服日期 )                              | 四<br>四<br>一<br>四<br>一<br>四<br>一<br>四<br>一<br>四<br>一<br>四<br>一<br>四<br>一<br>四<br>一<br>四<br>一<br>四                                                                                                    | 作。                                                                                                    | 50%<br>#802#<br>6           | 用户始名                                                                                          | *****                                   | 944<br>+ 549428<br>(1366/2<br>(2366/2<br>(2366/ |       |
| 「花<br>序号<br>1<br>日<br>日<br>日<br>日<br>日<br>日<br>日<br>日<br>日<br>日<br>日<br>日<br>日<br>日<br>日<br>日<br>日<br>日                                                                                                    |                                                                                                    | 224時的「単份道<br>連件美型<br>参介田時典型时」<br>生変化、場先可求<br>低単時なる<br>現在<br>上委员会信息                                                                                                    | 号码"。 护用道其他如<br>只要在这人员的任事他的<br>这人员的原任时候"离任"<br>联络                                                                                 | 14号码"尤需再次截距。<br>证件号<br>的计增加多条任新增惠,不<br>第件后,并于后一大内部<br>人附日报 /                                 | 0<br>日本部30人月:<br>本計19日本部30<br>本目編<br>末<br>大江道                                                                                                    | 作。<br>库明与承诺是<br>电子数据<br>体致,众主读版<br>现会职务                                                                                               | 5CM<br>70024<br>6           | 用户始名                                                                                          | *H##                                    | 944<br>+ 549428<br>(136,6)2<br>(256,6)2<br>(256,6)2<br>(                                             |       |
| <ul> <li>一部</li> <li>部</li> <li>9</li> <li>1</li> <li>1<td></td><td></td><td>号码"。 护用或其他如<br/>只要在成人员的任用他的<br/>从员的原任时後"两任"<br/>期势<br/>直接联步</td><td>24号号、光常再次換整。<br/>近4号号<br/>約4部加多条任予信息、不祥<br/>創作者、井子両一天内念<br/>入駅日照 )<br/>2015-08-04 回</td><td>8)<br/>8時間加入長:<br/>2019年10月<br/>10日期<br/>末<br/>で北京<br/>会社、第911年</td><td><ul> <li>市。</li> <li>市田市赤北定</li> <li>市子数組</li> <li>朱政治、小市·共和</li> <li>現会単姿</li> <li>日、三、「、、、、、、、、、、、、、、、、、、、、、、、、、、、、、、、、、、</li></ul></td><td>5CR<br/>78024<br/>6</td><td>用户按名</td><td>*E1%5</td><td>※本<br/>単本<br/>日本<br/>日本<br/>日本<br/>日本<br/>日本<br/>日本<br/>日本<br/>日本<br/>日本<br/>日本<br/>日本<br/>日本<br/>日本</td><td></td></li></ul> |                                                                                                    |                                                                                                    | 号码"。 护用或其他如<br>只要在成人员的任用他的<br>从员的原任时後"两任"<br>期势<br>直接联步                                                                          | 24号号、光常再次換整。<br>近4号号<br>約4部加多条任予信息、不祥<br>創作者、井子両一天内念<br>入駅日照 )<br>2015-08-04 回               | 8)<br>8時間加入長:<br>2019年10月<br>10日期<br>末<br>で北京<br>会社、第911年                                                                                                    | <ul> <li>市。</li> <li>市田市赤北定</li> <li>市子数組</li> <li>朱政治、小市·共和</li> <li>現会単姿</li> <li>日、三、「、、、、、、、、、、、、、、、、、、、、、、、、、、、、、、、、、、</li></ul> | 5CR<br>78024<br>6           | 用户按名                                                                                          | *E1%5                                   | ※本<br>単本<br>日本<br>日本<br>日本<br>日本<br>日本<br>日本<br>日本<br>日本<br>日本<br>日本<br>日本<br>日本<br>日本                                                                                                    |       |
| 「<br>勝号<br>の<br>取<br>に<br>勝号<br>1<br>1<br>1<br>1<br>1<br>1<br>1<br>1<br>1<br>1<br>1<br>1<br>1                                                                                                    |                                                                                                    |                                                                                                    | <ul> <li>日初 · 产用或其他以</li> <li>月里在京人员的任用他们</li> <li>日期等</li> <li>国際日</li> <li>1</li> <li>2.5. 泉田的其他社会以</li> </ul>                 | 14号码"北京再次故秘。<br>14日号<br>14日間<br>14日間<br>2015-08-04 回<br>1<br>19号号, 10 计出的部长统                 |                                                                                                    | 作。                                                                                                    | 5CM<br>9624<br>6            | 开户装起<br>用任中和<br>日期                                                                            | · · · · · · · · · · · · · · · · · · ·   | 現4年<br>+ 新聞住号<br>住田県原注<br>住本日務<br>・<br>・<br>・<br>・<br>・<br>・<br>、<br>一<br>一<br>日<br>一<br>一<br>、<br>一<br>一<br>日<br>一<br>の<br>注<br>・<br>一<br>、<br>一<br>一<br>一<br>一<br>一<br>一<br>一<br>一<br>一<br>一<br>一<br>一<br>一                                                                                                    |       |
| 「<br>市<br>市<br>日<br>日<br>に<br>加<br>市<br>日<br>1<br>1<br>1<br>1<br>1<br>1<br>1<br>1<br>1<br>1<br>1<br>1<br>1                                                                                                    |                                                                                                    | ○ 小田市地工作<br>「日本市工」<br>「日本市工」<br>「日本市工<br>「日本市工」<br>「日本市工<br>「日本市工<br>「日本市工<br>「日本市工<br>「日本市工<br>「日本市工<br>「日本市工<br>「日本市工<br>「日本市工<br>「日本市工<br>「日本市工<br>「 | <ul> <li>予用道具也如</li> <li>用菜在成人员的住事他的</li> <li>用菜</li> <li>期発</li> <li>(1)</li> <li>(1)</li> <li>(2)</li> <li>※日の其他社会で</li> </ul> | 14号码"北南市次战舰。<br>14号码"北南市次战舰。<br>14号码<br>2015-08-04 回<br>2015-08-04 回                         | 田<br>田<br>御田<br>御田<br>御田<br>御<br>田<br>御<br>田<br>御<br>田<br>御<br>御<br>田<br>御<br>御<br>人<br>兄<br>:                                                                                                    | 作。<br>声明与示求是<br>电子数进<br>体致,点击决狱<br>因会职务                                                                                               | 市已服<br>刊画文件<br>西            | 形 - 101名<br>副<br>開<br>(初<br>り<br>(初<br>の<br>の<br>11<br>11<br>11<br>11<br>11<br>11<br>11<br>11 | 用 1 年 1 年 1 年 1 年 1 年 1 年 1 年 1 年 1 年 1 | 現4年<br>+ 新聞任務<br>(日務局)注<br>住宅日期<br>・<br>・<br>・<br>・<br>・<br>・<br>、<br>間<br>住宅<br>・<br>、<br>、<br>一<br>・<br>、<br>二<br>一<br>日<br>の<br>に<br>に<br>た<br>日<br>和<br>日<br>の<br>に<br>に<br>た<br>の<br>二<br>・<br>・<br>・<br>・<br>・<br>・<br>・<br>・<br>・<br>・<br>・<br>・<br>・                                                                                                    |       |

图 4-2 维护高层人员信息示例 1

5. 当某高层人员的任职情况发生变化时,上市公司应根 据变更任职信息时点的具体规定登录到业务专区对其任职 状态进行修改和维护,每一个职务对应于一条记录,点击"新 增任职类型"按钮即可。 6. 在网上填报或信息维护完成后,应点击"提交"按钮,将填报或修改的内容提交到本所创业板公司管理部。相关信息在提交前可以修改,在提交后关键信息不能自行修改。关键信息包括:国籍、姓名、身份证号码、护照或其他证件号码以及离任人员的离任日期等。上市公司如需修改上述关键信息,可在"资料填报——高层人员资料"页面点击"网上申请",进入"个人基本资料变更申请"页面选择拟修改数据的董事、监事及高级管理人员姓名,并修改其关键信息。也可向本所提出书面申请,申请表格见附件 3。该表格也可在高层人员信息主页面下载,如图 4-3 所示:

高层人员信息

| [編纂公言<br>上市公司<br>推示: 带 | 空間構成者成)<br>東市、広東、西原1<br>〇 秋辺町辺常教1 | 實證人员个。<br>計算這下向書 |                  |                |          |
|------------------------|-----------------------------------|------------------|------------------|----------------|----------|
| 牌号                     | MAS                               | 1530             | 白根美型             | 任昭秋志           | 版件号码     |
| 1                      | 王川憲武                              | 用                | 高度               | 历任             | 222222   |
| 2                      | SURE: 20                          | 女                | 社立董孝; 重扬: 董孝; 董孝 | 历任: 與任: 历任: 畢任 | 1133333  |
| з.                     | 3400346                           | 周                | 找立要專             | 聪任             | kk000000 |

#### 个人基本资料变更申请

| 公司代码:                                                   | 300001                   | 公司简称: 特                     | 瓷總A   |
|---------------------------------------------------------|--------------------------|-----------------------------|-------|
| *董监离姓名:                                                 |                          | *联系电话:                      |       |
| <b>杰莱中港市</b> (新                                         |                          | ^                           |       |
| 支更中庸争坝                                                  | 王瓜溯试                     |                             |       |
| 1、在需要变更的类别能打勾;                                          | 张三三测试                    |                             |       |
| <ol> <li>如原变更信息, 清附上相关</li> <li>提交后如需修改开立保市证</li> </ol> | 季四測试<br>※項               | 【层人员资料"页面"网上申请"功能图除原开户证件信息, | 再到 "7 |
| 变更业务类别                                                  | 业务董事                     | 阿上申报信息                      |       |
| 姓名                                                      | 手机号码重复<br>我是独董二          |                             |       |
|                                                         | 王大娟12<br>442323232334343 | ✔ - 清选择                     |       |
| 自份证号码(限中国大陆居民)                                          |                          |                             |       |

图 4-3 维护高层人员信息示例 2

(四) 申报注意事项

1. 基本信息中的姓名、性别、国籍为必填项。

2. 当国籍为"中国"时必须填身份证号码,否则必须填
 "护照或其他证件号码";中国军人的国籍选择"中国(军人)",并将军官证号码填入"护照或其他证件号码"。

 3. 姓名、身份证号码、护照或其他证件号码应与当事人 所持证件一致。

 4. 如当事人在结算公司开立证券账户所填的身份资料 有误,请到证券账户开户点变更开户资料。

5. 上市公司应该在公司高层人员正式任职及离职生效 后当日内维护高层人员的任职状态。对于需要履行选举程序 尚未正式任职的高层人员,可以将任职状态设为"拟任", 待选举后再根据选举结果变更为"现任"或"落选"。

6. 同一人有多个任职类型时,需要添加多条任职信息。

 7. 对于同一任职类型,若有多个职务(如高管类型中, 副总经理兼财务总监),其入职日期填最早的一个,离职日 期填最晚的一个(在该任职类型的最后一个职务离职生效时 填)。

8. 对于换届连任的情况,相应的任职记录不用修改。

9. 当填报完成时,应点击"提交"按钮,将填报的内容
 提交到本所创业板公司管理部。

五、董监高《声明及承诺书》报备

(一)《声明及承诺书》报备的程序

1. 董事会秘书负责组织董事、监事和高级管理人员及时

完成《声明及承诺书》的签署工作。

 2.《声明及承诺书》签署完成后,其书面文件可通过专 人报送或邮寄方式送达本所信息组业务负责人员;上市公司 还应根据《声明及承诺书》的书面文件及时到指定网站填报 和提交《声明及承诺书》的电子文件。

 3.《声明及承诺书》寄送到本所后,上市公司应当登录 业务专区查询交易所登记数据,确认书面文件已寄到本所, 并已完成登记。

上市公司登录业务专区后,点击"在线填报—董监高信 息填报—董监高申明与承诺填报"菜单后,将会显示如图 5-1 所示页面: "书面文件"一栏显示为"是"的表示已完成 登记,显示为"否"的表示未完成登记。如系统显示为"否", 上市公司应当与本所联系,核实相关文件的报送与登记情况。

"电子数据"一栏显示《声明及承诺书》的电子文件是 否已经正确填报。

|            | a a cura a c              | 0.05405                                 | 2566603         | 100600       | 1218/631 | - WARDEN | STAN | 20500   |
|------------|---------------------------|-----------------------------------------|-----------------|--------------|----------|----------|------|---------|
| etmi       | MARINE MARINE             | AND AND AND AND AND AND AND AND AND AND |                 |              |          |          |      |         |
| 12         | Rite Rite                 | -                                       | <b>用动业学进长建立</b> |              |          |          |      |         |
| -          | men all                   |                                         | aut-differ Te   |              |          |          |      | -       |
| 1953       | ACU 24                    | <del>*</del>                            | 加速型和研究大概        | HARACIES EX  | - X      |          |      | R14 1   |
| 制造液        | (声明与承诺填报查询号               | 1                                       |                 |              |          |          |      |         |
| 10.64      | interest (millionstation) | 10                                      |                 |              |          |          |      |         |
| -          | STORE A SIGN . No.        | - 単一の - 1                               | EXTENSED B.     |              |          |          |      |         |
| 44         | 総長                        |                                         |                 | 电子数据         |          |          | 1002 | 1000000 |
| 1          | 1988                      |                                         |                 | 已建立,州市由人     | 6        |          |      | 12      |
| 7          | 2024年                     |                                         |                 | 日間文, ((市)名)  | 2        |          |      | 2       |
| 1          | 34238                     |                                         |                 | ERX mile/    | 8        |          |      | 10      |
| 4          | gram.                     |                                         |                 | 日絶文, 州土住)    |          |          |      | 危       |
| 5          | 王师                        |                                         |                 | 日建文、新出油)     | 0        |          |      | 12      |
| e :        | E)Rel                     |                                         |                 | E#2, (518)   | 8        |          | L    |         |
| 593        | 明治学说 共主命记录,其中电子           | 100040020A.1                            | (第2)注册[[清 0 美   |              |          |          |      |         |
| 194        | 198                       |                                         |                 | \$788        |          |          | 180  | 4110088 |
| 1          | 1200                      |                                         |                 | Elex mtia/   | ų.       |          |      | 2       |
| 2          | 石綿                        |                                         |                 | 日建文, 市山市/    | 6<br>    |          |      | 意       |
| 3          | HEN                       |                                         |                 | 日建文 #太臣/     |          |          |      | 2       |
| <b>BRM</b> | 现人员声将发穿这 卉 1 多记录          | 其中电子数量+提合                               | 08.18224490.0   | 8            |          |          |      |         |
| 78         | 88                        |                                         |                 | <b>\$708</b> |          |          | -    | 1900    |
| 1          | inn.                      |                                         |                 | BRA, HTLE    | 6        |          |      | 2       |
| 2          | 246                       |                                         |                 | 日建文、中土油)     | ()       |          |      |         |
|            |                           |                                         |                 |              |          |          |      |         |

图 5-1 董监高声明及承诺填报示例

(二)《声明及承诺书》电子数据填报操作说明

 1. 上市公司通过数字证书登录到业务专区,点击"在线 填报—董监高信息填报—董监高声明与承诺填报"菜单,进 入董事、监事和高级管理员信息网上填报主页面。

2. "董监高声明与承诺"填报主页面为查询统计页面如图 5-1 所示,查询结果为公司董事、监事和高级管理员的声明与承诺文件报送情况。如需增加董事、监事和高级管理人员或修改现任董事、监事和高级管理人员个人基本信息应按照"四、董监高及关联人信息申报"部分的相关要求申报董事、监事和高级管理员基本信息。

3. 图 5-1 中"电子数据"一列显示相关人员的电子数据 报送情况。如已填报,则显示为"已提交,点击进入",否 则显示为"未填报,点击填报",上市公司可通过点击该按 钮进行填报。

4. 上市公司也可通过点击"在线填报—董监高信息填报
—高层人员信息",进入高层人员信息填报页面,点击相应
人员"声明及承诺数据是否已报"项下下面的电子数据栏"未
填报,点击填报"进行填报,如图 4-2 所示。

5 证券事务代表不需签署《声明与承诺书》书面文件, 但其配偶、父母、子女、兄弟姐妹的信息通过点击图 5-1 中 "声明与承诺"列中的"点击进入"链接进行填报。

6. 对于已填报的记录,点击"点击进入",可以查询以前填报过的数据,如图 5-2 所示。如有必要,也可以在此页面上进行修改:

|                |                  |               |         | 上市公司  | 司董事声明与      | 与承诺书                  |            |                  |          |
|----------------|------------------|---------------|---------|-------|-------------|-----------------------|------------|------------------|----------|
|                |                  |               |         |       | 第一部分 声明     | Éi                    |            |                  |          |
| <b>基本资料</b>    | <b>F</b>         |               |         |       |             |                       |            |                  |          |
| 1              | 市公司全称:           | 青岛特望港电气       | 服台有限公司  |       |             |                       |            |                  |          |
| 上市公            | 司殺養的修士           | 時號應 A.        |         |       |             | 股票代码:                 | 300001     |                  |          |
|                | 半人姓名:            | 杜泽            |         |       |             | 影客:                   |            |                  |          |
|                | 實用案:             |               |         |       |             | *田生日期:                | 1980-12-18 |                  |          |
|                | 20 <del>10</del> | 阿湯            |         | #1    | ·希伯国家主地区的长3 | 11回留夜(如适用):           |            |                  |          |
|                | 身份证明研            |               |         |       |             | 2月11日(10月11)(10月11日)) | 876542     |                  |          |
|                | 住社:              |               |         |       |             |                       |            |                  |          |
| 6 <u>0.0</u> 8 | 1(12週月):         |               |         |       |             |                       |            |                  |          |
| @:0T           | 建工作经历:           | inggine>      |         |       |             |                       |            |                  |          |
|                |                  |               |         |       |             |                       |            | iterium), 2000 + |          |
| <b>常展</b> ()   | 8                |               |         |       |             |                       |            | + 45223          | e de sta |
| 80             | 1881             | # <b>#</b> ¥3 | R. 1830 | 出生日期* | 四倍"         |                       | 中國身份運動時    | 护和此时也还并帮助        | 19       |
|                |                  |               |         |       |             |                       |            |                  |          |

图 5-2 维护声明与承诺示例

6. 相关人员的亲属信息通过点击如图 5-2 页面下方的

"增加亲属成员"按钮,页面会增加一个空白行,供操作人员填写。亲属成员填写完成以后,如须删除已填报的人员, 通过该行的最后"删除"链接进行删除。

7. 对于亲属信息之后的部分,根据相关人员的实际情况选择"是"或"否"。

8. 全部声明内容填报完成后,填入声明日期、声明地点和声明见证律师,并在第二部分的承诺部分填入承诺日期、承诺地点、承诺见证律师,然后按"提交"按钮提交该人员的声明及承诺内容,页面如图 5-3 所示:

| 人利重用8<br>信本人使3                                                                         | 1、上述回答意画集中<br>同意思想在上市公司                                                                                                    | 、唐朝和西田山。<br>四屋頃。                                                                                             | \$1778E6                                                                                                    | email. v                                                               | ANTERIORN, 1                                                                                                    | #人完全组合作出透影用                                                                 | 16910942005 <b>8</b> , 3                         | 和证券交易等可除預上述改善等等的时间有。                              |
|----------------------------------------------------------------------------------------|----------------------------------------------------------------------------------------------------|----------------------------------------------------------------------------------------------------|----------------------------------------------------------------------------------------------------|------------------------------------------------------------------------|----------------------------------------------------------------------------------------------------|-----------------------------------------------------------------------------|--------------------------------------------------|---------------------------------------------------|
| #16日時                                                                                  | 2019-08-07                                                                                                    | 6                                                                                                    | * Malitak                                                                                                    | 9811                                                                   |                                                                                                    | * 南和亚语物言:                                                                   | 祭山                                               | <b>新</b> 道人: 李伟                                   |
|                                                                                        |                                                                                                    |                                                                                                    |                                                                                                    |                                                                        | 第二部分                                                                                                    | 承诺                                                                          |                                                  |                                                   |
| 人式学科                                                                                   | 國交易於決選                                                                                                    |                                                                                                    |                                                                                                    |                                                                        |                                                                                                    |                                                                             |                                                  |                                                   |
| 半入在間<br>本人在間<br>本人在間<br>本人思想<br>第4日以勤約<br>本人思想<br>本人知約<br>本人知約<br>本人回刻<br>本人回到<br>本人回到 | 第三上市公司館940<br>第三上市公司館940<br>第三上市公司館940<br>日本に正確な間440<br>日本に正確な間440<br>日本に正確な間440<br>日本に正確な間440<br>日本に正確な間440<br>日本の可能で回<br>第三上市公司館940 | 時還时,將還守外,<br>時遇时,將還守外<br>節遇时,將還守外<br>這管,包括及时,<br>正本或副本,并且<br>本人證中的早田当<br>合約3年54回時又居<br>学校由此的名称55<br>即還這些主要所有 | ・日本の公司行政、<br>・日本の公司行政、<br>の登場本の代知本、<br>にはたき意見所は本<br>の本の公司行政等には<br>の本の公司行政等に<br>の登録に行政の<br>にはたき<br>の本の公司行政での<br>の本の公司行政での<br>の本の公司<br>の<br>の<br>の<br>の<br>の<br>の<br>の<br>の<br>の<br>の<br>の<br>の<br>の | 人的時代人間<br>人的時代人間<br>正確交配的<br>間的分位。<br>期日並合称目<br>に、<br>世俗の正確何<br>形文主事の可 | 874日第212会2558<br>875(第352日の100)。<br>875(201300日)。<br>8年人間出版11日同間<br>8。<br>28月前10日。<br>8月前10日。<br>8月前10日。<br>8月前10日。<br>8月前10日。<br>8月前10日。<br>8月前10日。<br>8月前10日。<br>8月前11日。<br>8月前11日。<br>8月前11日<br>8月前11日<br>8月前111日<br>8月前111日<br>8月前111日<br>8月前111日<br>8月前111日<br>8月前111日<br>8月前111日<br>8月前111日<br>8月前111日<br>8月前111日<br>8月前111日<br>8月前111日<br>8月前111日<br>8月前111日<br>8月前111日<br>8月前111日<br>8月前111日<br>8月前111日<br>8月前111日<br>8月前111日<br>8月前1111日<br>8月前11111<br>8月前11111<br>8月前11111<br>8月前11111<br>8月前111111<br>8月前1111111<br>8月前111111<br>8月前111111<br>8月前111111<br>8月前1111111<br>8月前111111<br>8月前111111<br>8月前1111111<br>8月前111111<br>8月前111111<br>8月前111111<br>8月前1111111<br>8月前111111<br>8月前1111111<br>8月前1111111<br>8月前1111111<br>8月前1111111111 | an NG, Kithera<br>Han Marke (Right<br>2. Drifte (Right<br>Drivthe Extern    | 総用決定定。<br>(日本文部が設置上から20)<br>(名本))を置上から20)<br>(名、 | 128403 AR GERMON,<br>Glaboli (Ri Afrika)Orizaniga |
| <b>第89期</b> :                                                                          | 2019-08-07                                                                                                    |                                                                                                    | *#Etter                                                                                                    | 394                                                                    |                                                                                                    | *960284                                                                     | Rù                                               | 蒙诺人 一學得                                           |
|                                                                                        |                                                                                                    |                                                                                                    |                                                                                                    | 1275                                                                   | NHHPDF                                                                                                    | (###                                                                        | 2                                                |                                                   |
| 明:<br>上市公司<br>同时論語<br>痛知人売<br>0、本が知                                                    | 変形の<br>高い<br>一型<br>の<br>の<br>の<br>の<br>の<br>の<br>の<br>の<br>の<br>の<br>の<br>の<br>の                                                      | 1日人長庄尚在本<br>1 - 立当の他内和<br>1日学習名)中所<br>相応15月、                                                                 | andisection<br>(SS (Spans<br>Arst. Con                                                                                                    | (月本新型版<br>(2)学語书)<br>(4年、港議                                            | (1)5月前1月18月25)(<br>40 (10月18日)人民中<br>同語: 2019月1日日                                                                                                    | (मस्ट्रेज्यान) नाहरू<br>चाराव्यस्य)<br>चाराव्यस्य)<br>चाराव्य इत्यसम्बद्धां | 中和电子文件。<br>配分,或次有量宁学部                            | 1、影响医疗(杂动还等交易研究员上不明                               |

图 5-3 提交声明与承诺示例

 9. 如填写过程中不能一次填写完成该页面的所有资料, 可以点击"保存"按钮,暂时保存已经填写的不完整资料, 待下次填写完成时再通过"提交"按钮提交所填报的资料。

(三) 电子文件填报注意事项

1. 亲属信息中的姓名、性别、国籍为必填项。

2. 当国籍为"中国"时必须填身份证号码,否则必须填
 "护照或其他证件号码";中国军人的国籍选择"中国(军人)",并将军官证号码填入"护照或其他证件号码"。

6. 任职对应的"声明与承诺书面文件"报送情况,是公司监管部门接收登记的情况,仅能查看,不能修改,如公司发现差错,可联系监管人员。

(四) 邮寄地址

《声明及承诺书》请寄送到以下地址:

地 址: 深圳市深南大道 2012 号

邮 编: 518038

收件人: 深圳证券交易所创业板公司管理部信息组

# 六、投资者关系管理及其信息披露

(一) 披露内容和要求

1. 上市公司应当制定投资者关系管理相关制度文件;

 2. 上市公司在投资者关系活动结束后两个交易日内,应 当编制《投资者关系活动记录表》,具体格式见附件4;

3. 上述特定对象在与上市公司直接沟通时,应与上市公司签署承诺书,并交上市公司妥善保管,承诺书格式见附件
 5;

4. 投资者关系管理相关制度文件和编制的《投资者关系活动记录表》及活动过程中所使用的演示文稿、提供的文档等附件(如有)均通过本所业务专区在本所互动易网站披露,同时在公司网站(如有)披露;

5. 投资者关系管理相关文件一旦在网站披露, 原则上不

得撤回或替换。上市公司发现已披露的文件存在错误或遗漏的,应当及时披露更正后的文件,并申请在文件名上添加标注,对更正前后的文件进行区分。

(二) 具体操作步骤

上市公司通过业务专区"信息披露业务—投资者关系管理信息填报"栏目将投资者关系管理相关文件提交至本所互动易网站(http://irm.cninfo.com.cn)披露,同时在公司网站(如有)予以披露。披露方式如下:

 1. 通过资料填报-投资者关系管理信息填报进入"投资 者关系管理信息填报"并新建申请,如图 6-1 所示:

| 深圳证券交易用<br>SHENZHEN<br>MOCK ENCHANCE | 创业板上          | 市公司专区                                                              |                                                                                         |                                                                                                    |                                     |         | COROLE*  | ALC: NO |          |
|--------------------------------------|---------------|--------------------------------------------------------------------|-----------------------------------------------------------------------------------------|----------------------------------------------------------------------------------------------------|-------------------------------------|---------|----------|---------|----------|
| 8 <b>2</b> 82                        | Local Num     | 公司情禁业务                                                             | 15/25/01                                                                                | 122570.001                                                                                         | 12211100.00                         | ağını   | ue -     | 公司交流    | also the |
| anan Késtékat                        | 125945        |                                                                    |                                                                                         |                                                                                                    | 公司基础图称                              |         |          |         |          |
| <sup>要文财间从:</sup><br>投资者关系信息管        | د 🖸<br>(تقطر) |                                                                    | 85: 25                                                                                  | 5 ~                                                                                                | 帶立弯信音構握<br>检验股东等声明及3<br>关联人数据编报     | ,<br>Ha |          | (       | + #####  |
| 日間交的申請不能律故                           |               | GSODOR MUS-                                                        | 电振动中间,开在1                                                                               | ■注水写明思云,并容                                                                                         | 减终预修置数据统计                           | te:     | 社道       |         | $\sim$   |
|                                      | EM            |                                                                    | ×                                                                                       | 10                                                                                                 | 开始集组/再融资事                           | ξ ).    | 日石时间     | 85      | 编作       |
| faudfaudf                            |               | 1, 300<br>2, 100<br>3, 700<br>4, 300<br>5, 500<br>6, 300           | 01時間連位消費率)<br>01時間連位消費率)<br>01時間連位消費率)<br>01時間連位消費率)<br>01時間連位消費率)<br>01時間連位消費率)        | 系管理時業20161124<br>系管理時業20161124<br>系管理時業20161124<br>系管理時業20161124<br>系管理時業20161124<br>系管理時業20161124 | (二四事項登員)<br>学派事項<br>内容信思知情人<br>文件16 |         | 16-10-14 | 285     |          |
|                                      |               | 1, 500<br>2, 500<br>3, 500<br>4, 500<br>5, 500<br>6, 500<br>7, 500 | 01時構造技術者共<br>01時構造技術者共<br>01時構造技術者共<br>01時構造技術者共<br>01時構造技術者关<br>01時構造技術者关<br>01時構造技術者关 | 系管理時載20151124<br>実管理時載20161124<br>来管理時載2016124<br>来管理時載2016124<br>米管理時載20161124<br>米管理時載20161124   |                                     |         | >        |         |          |

2. 填写投资者关系管理详细信息,如图 6-2 所示:

图 6-1 投资者关系管理信息填报示例 1

| 00.001.005.0 | 900001              | 公司董称:            | 特担連A                    | *位办人: | 1234567890             |
|--------------|---------------------|------------------|-------------------------|-------|------------------------|
| *区号:         | 11123               | * 电运             | 1234567890123456789123- | 作具:   | 1235456789012354567890 |
| *开稿:         | шинни               | *地子邮件:           | 1235456789012354567890  |       |                        |
| *主题:         |                     |                  |                         |       |                        |
| 新注           |                     |                  |                         |       |                        |
|              |                     |                  |                         |       |                        |
| 性列表          |                     |                  |                         |       | ▲ 上/93                 |
| REALMER      | 5、*** 的复节皮袋为白嘴、雪茄注的 | IABO - DATASEBUS | 國本級业务的政府際保護主要百需要编程。     |       |                        |
| 9 <u>0</u>   | 纤糖                  |                  |                         | 交件案   | 操作                     |
|              |                     |                  |                         |       |                        |

图 6-2 投资者关系管理信息填报示例 2

3. 上传文件(允许上传的文件格式为: doc、docx、ppt、 pptx、xls、xlsx、pdf、jpg、png、gif),如图 6-3 所示:

| THE REAL    | 10000000000000000000000000000000000000 | 市公司委区               |             |                                       | -              | Lond L | -                 | A W           |
|-------------|----------------------------------------|---------------------|-------------|---------------------------------------|----------------|--------|-------------------|---------------|
|             |                                        |                     | (IIIIII)    |                                       |                |        |                   |               |
|             | AVAIDABLY . SA                         | a+sydanusa          | 100.00      |                                       |                |        |                   |               |
|             |                                        |                     | 上市公司投       | 资者关系 187                              | 影洋细信息          |        |                   |               |
| 0.9661      | 100001                                 |                     | 1042860 - 4 | GILIE A                               |                | - 162  | 5A.1 1234587890   |               |
| * 10,78     | \$1173                                 |                     | 1000        | 123456789612345                       | 1789123-       | 5      | 101 : 12354567898 | 12235454.7890 |
| (*#B)       | mumm                                   |                     | SHETHIR:    | 122545678101235                       | (\$67990)      | _      |                   |               |
| *±#:        |                                        | 上传文件                |             |                                       |                | *      |                   |               |
| ₩(E)        |                                        | 文件最大不能感动            | RIM,        |                                       |                |        |                   |               |
| 文件列告        |                                        | 2/100               | 投资收关系管理权    | æ                                     | ~              |        |                   | # 1.RR#       |
| NUMBER      | ···· mentioned                         | 选择文 <del>]</del> =: | # 上探究時      |                                       |                |        |                   |               |
| *0          |                                        |                     |             | -                                     |                |        |                   | 調査            |
|             | 1                                      |                     |             |                                       | \$5% ISS       |        |                   |               |
| D. MIRK (19 | C. FARSSIN, MEANIN                     | WITH HEALEN AND THE | 和國交通政策時候    | COLUMN DE LA COLUMN                   | THE REAL PROC. | _      |                   |               |
|             |                                        |                     | 30          | i i i i i i i i i i i i i i i i i i i | 10             |        |                   |               |

图 6-3 投资者关系管理信息填报示例 3

4. 保存提交的信息披露申请,如图 6-4 所示:

| 0.67669 :                                                                                                    | 300001                                  | 公司撤移:                                 | 鸭脚總 A                                       | *隆办人: | 1234567890    |            |
|----------------------------------------------------------------------------------------------------|-----------------------------------------|---------------------------------------|---------------------------------------------|-------|---------------|------------|
| *医母:                                                                                                    | 11123                                   | *电运:                                  | 1234567890123456789123-                     | 侍政:   | 1235456789012 | 2354567890 |
| *手机:                                                                                                    | 1111111111                              | *电子部件:                                | 1235456789012354567890                      |       |               |            |
| *主题:                                                                                                    |                                         |                                       |                                             |       |               |            |
|                                                                                                    |                                         |                                       |                                             |       |               |            |
| 衛注:                                                                                                    |                                         |                                       |                                             |       |               |            |
| 新庄:<br>件列表<br>GHTAL                                                                                                    | e · · · Diretatorica . +482             | ilage riafisitabos                    | 要本這些中於這些描述得一個主要要導用。                         |       |               | * Fext     |
| 發注:<br>件列表<br>@117AB9<br>#导                                                                                                | 0 *** IDETAID204 . #483<br>64           | ilağt — məfənədərə<br>I               | 要本或业分的运动情况 <del>和</del> 企业合同要求用。<br>文       | 98.   |               | * LR24     |
| 条注:<br>件列表<br>(同び為量)<br>(同び為量)<br>(同じ)<br>(目)<br>(同じ)<br>(目)<br>(目)<br>(目)<br>(目)<br>(目)<br>(目)<br>(目)<br>(目)<br>(目)<br>(目 | C · · · · · · · · · · · · · · · · · · · | 114日日 ~ F18行品II高登10日<br>1<br>20191215 | 線を変化やかなな「情報会会会会報告報要要用。<br>文<br>写明者大学を管理doox | 58.   |               | * LECH     |

图 6-4 投资者关系管理信息填报示例 4

5. 正式提交申请,如图 6-5 所示:

|               | 300001                                                   | 公司論称:          | 杨皓德A                        | *垂办人: | 1234567890             |
|---------------|----------------------------------------------------------|----------------|-----------------------------|-------|------------------------|
| *区号           | 11123                                                    | *电话:           | 1234567890123456789123      | 作具:   | 1235456789012354567890 |
| *手机           | 1111111111                                               | *电子邮件:         | 1235456789012354567890      |       |                        |
| *主题           |                                                          |                |                             |       |                        |
| 91            |                                                          |                |                             |       |                        |
|               |                                                          |                |                             |       |                        |
| 件列表           |                                                          |                |                             |       | ★ 上榜文                  |
|               | In the summer way to be a state of the                   |                | 图中联合的的动物情况和全国古南新闻的。         |       |                        |
| SHITAR        | C. INMERGEORY MULTIPLEM                                  | CAN SHADOUTING |                             |       |                        |
| GIEXTAR<br>99 | <ul> <li>Environmental</li> <li>Environmental</li> </ul> |                | 汝                           | 市街    | Sitt                   |
| 90<br>1 2     | <ul> <li>・・・・・・・・・・・・・・・・・・・・・・・・・・・・・・・・・・・・</li></ul>  | 119            | 文<br>Hiff <b>R</b> 学系管理docs | 特許    | 547<br>1910 80         |

图 6-5 投资者关系管理信息填报示例 5

6. 正式提交前允许替换、删除已保存的文件,如图 6-6 所示:

|     | 300001                  | 公司關聯:              | 特地導A                                   | *6.0人: | 1234567890             |
|-----|-------------------------|--------------------|----------------------------------------|--------|------------------------|
| •29 | 11123                   | *病話:               | 1254567890123456789123                 | (作業)   | 1235456789012354567890 |
| •∓n | шинин                   | "电子邮件:             | 1235456789012354567890:                |        |                        |
| ·±8 |                         |                    |                                        |        |                        |
| 新注  |                         |                    |                                        |        |                        |
|     |                         |                    |                                        |        |                        |
|     |                         |                    |                                        |        |                        |
| 中列表 |                         |                    |                                        |        | * 上榜:                  |
| 中列表 | C mailtenin alber       | ABC W DEFICISION   | 「「「「「」」」の「「」」」」」」」」」」」」」」」」」」」」」」」」」」」 |        | * 193                  |
| 中列表 | C ··· DATESNOR, FREE    | 829 ··· 8872493808 | 要主要公外的工作情况确定是否需要编程。                    |        | * 19                   |
| 中列表 | 9 Emfathen, Ffitt<br>62 | alq — matication   | ·唐丰高业务的正际情况晚远是否有更新情况。<br>文             | #ä     | * 19:<br>84            |

图 6-6 投资者关系管理信息填报示例 5

7. 允许查询受理中、已发布的申请。

注意:已提交的申请不能修改或删除,如需修改已提交的申请,请新建一单新的申请,并在备注中写明原因,并致电(0755-88666049)联系相关人员处理。

# 七、联系方式

上市公司在使用中如有任何问题、意见或建议,请随时 向本所反馈,本所业务咨询人员联络方式如下:

李 斌 0755-88668178, libin@szse.cn

附件1:

# 上市公司网上业务专区登录方式

上市公司可以通过以下方式登录业务专区:

登录深交所网站(http://www.szse.cn)点击相应板块业务 专区,输入用户名和密码即可登录。以该方式登录的上市公 司,可查看"业务通知""法律法规"等栏目,但当点击"信 息披露业务""在线填报"时系统会再提示选择数字证书以 进行业务办理的身份验证。

一、在 IE 浏览器中直接输入地址(注意区分大小写):

https://biz.szse.cn/nmk/index.html

系统会自动提示选择数字证书进行身份验证,注意这里要 求输入的 EKey 访问密码为证书密码。证书密码在数字证书 申请时由发证机构设定,用户可以通过证书管理软件"EKey 管理器"(在右下角的工具栏)中的"修改用户密码"进行 修改。在数字证书使用时,如果密码连续输错三次,数字证 书将会被自动锁住。请与数字证书发放机构联系解锁事宜 (咨询电话: 0755-88666172、0755-88668486)。

二、在证书管理软件"EKey 管理器"中,进入"设置 网址",点击"增加链接",按如下要求进行设置:

网站名称设置为:深圳证券交易所上市公司业务专区

网站地址设置为: https://biz.szse.cn/nmk/index.html 下面的两个选项都选上:

□插入移动数字证书时,是否自动弹出网站选择窗口?

□拔出移动数字证书时,是否显示关闭 IE 窗口提示框?

按"确定"按钮,保存此次所作设置。在下一次插入数字 证书时,系统会自动弹出网站选择窗口,点中上述网站后, 按"打开网站",进行身份验证后即可直接登录。 附件 2:

# 上传文件类型指引

## 一、登报

指需在指定报刊刊登的公告(如定期报告摘要等)

二、上网

指需在网上披露的公告(文件),包括但不限于下列内容: 指定报刊刊登的公告

定期报告全文

股东大会会议材料

公司的规章制度(如:公司章程、董事会议事规则、监事 会议事规则、薪酬制度、信息披露管理制度等)

中介机构意见(如:回访报告、法律意见书、独立财务顾问报告等)

# 三、报备

指不需对外披露的,但按照《深圳证券交易所创业板股票 上市规则》规定或监管部门要求,应当向本所提交的各类报 备文件,如董事会决议、监事会决议、中介机构报告、合同 文件、协议、意见或批文等。

# 四、优先显示

指上市公司在业务专区提交信息披露申请时选择预期与 投资者决策更为紧密的公告文件,这些公告文件将在巨潮网 首页及相关上市公司专网优先显示,而其余公告文件则默认 以折叠的方式隐藏显示。 以上文件鼓励上市公司以扫描文件方式(PDF、WORD 等)经"业务办理"子专区上传。上传文件无签章或签名页 的,上市公司还需要以传真或书面方式向本所提交带有签章 或签名的文件页。 附件3:

# 上市公司董事、监事、高级管理人员

# 个人基本资料变更申请表

| 公司代码                                                           |                    |         | 公司简 | 称     |      |  |  |  |
|----------------------------------------------------------------|--------------------|---------|-----|-------|------|--|--|--|
| 董监高姓名                                                          |                    |         | 联系电 | 话     |      |  |  |  |
|                                                                |                    |         |     |       |      |  |  |  |
| 变更业务类别                                                         |                    | 原网上申报信息 |     | 变更后信息 |      |  |  |  |
| 口姓 名                                                           |                    |         |     |       |      |  |  |  |
| □国 籍                                                           |                    |         |     |       |      |  |  |  |
| □ 身份证号码<br>(限中国大陆居民)                                           |                    |         |     |       |      |  |  |  |
| □ 护照号码或<br>其他证件号码                                              |                    |         |     |       |      |  |  |  |
| □ 离职日期                                                         |                    |         |     |       |      |  |  |  |
|                                                                | 删除开立深市证券账户所使用的证件信息 |         |     |       |      |  |  |  |
|                                                                |                    | 证件类型    | 证作  | +号码   | 开户姓名 |  |  |  |
|                                                                |                    |         |     |       |      |  |  |  |
| □原申报信息有误,该人员从未担任我公司董事、监事、高级管理人员,请予删除。                          |                    |         |     |       |      |  |  |  |
| 备 注<br>(或其它情形                                                  | .)                 |         |     |       |      |  |  |  |
| 附件:相关人员身份证件复印件                                                 |                    |         |     |       |      |  |  |  |
| 上市公司经办人签名:                                                     |                    |         |     |       |      |  |  |  |
| 董事会盖重         联系电话:       年 月 日                                |                    |         |     |       |      |  |  |  |
| 公司管理部门意见:       □已核对       经办人:         □已核对不通过,原因       年 月 目 |                    |         |     |       |      |  |  |  |

附件4:

投资者关系活动记录表格式

证券代码:

证券简称:

# XXXX 股份有限公司投资者关系活动记录表

编号:

| 投资者关系活动  | □特定对象调研             | □分析师会议 |
|----------|---------------------|--------|
| 类别       | □媒体采访               | □业绩说明会 |
|          | □新闻发布会              | □路演活动  |
|          | □现场参观               |        |
|          | □其他 ( <u>请文字说明其</u> | 他活动内容) |
| 参与单位名称及  |                     |        |
| 人员姓名     |                     |        |
| 时间       |                     |        |
| 地点       |                     |        |
| 上市公司接待人  |                     |        |
| 员姓名      |                     |        |
|          |                     |        |
| 投资者关系活动  |                     |        |
| 主要内容介绍   |                     |        |
|          |                     |        |
|          |                     |        |
| 附件清单(如有) |                     |        |
| 日期       |                     |        |

# 特定对象与上市公司直接沟通签署的承诺书格式

# 承诺书

XXXXXX 股份有限公司:

本人(公司)将对你公司进行调研(或参观、采访、座 谈等),根据有关规定做出如下承诺:

(一)本人(公司)承诺在调研(或参观、采访、座谈等)过程中不故意打探你公司未公开重大信息,未经你公司许可,不与你公司指定人员以外的人员进行沟通或问询;

(二)本人(公司)承诺不泄漏在调研(或参观、采访、 座谈等)过程中获取的你公司未公开重大信息,不利用所获 取的未公开重大信息买卖你公司证券或建议他人买卖你公司证券;

(三)本人(公司)承诺在投资价值分析报告、新闻稿 等文件中不使用本次调研(或参观、采访、座谈等)获取的 你公司未公开重大信息;

(四)本人(公司)承诺基于本次调研(或参观、采访、 座谈等)形成的投资价值分析报告、新闻稿等文件中涉及盈 利预测和股价预测的,注明资料来源,不使用缺乏事实根据 的资料;

(五)本人(公司)承诺基于本次调研(或参观、采访、

座谈等)形成的投资价值分析报告、新闻稿等文件(或涉及基础性信息的部分内容),在对外发布或使用至少两个工作 日前知会你公司,并保证相关内容客观真实;

(六)本人(公司)如违反上述承诺,愿意承担由此引起的一切法律责任;(公司也可明确规定责任的内容)

(七)本承诺书仅限于本人(公司)对你公司调研(或参观、采访、座谈等)活动,时间为:;

(八)本承诺书的有效期为 年 月 日至 年 月 日。经本公司(或研究机构)书面授权的个 人在本承诺书有效期内到你公司现场调研(或参观、采访、 座谈等),视同本公司行为。(此条仅适用于以公司或研究机 构名义签署的承诺书)

承诺人 (公司): (签章)

# (授权代表): (签章)

日期: